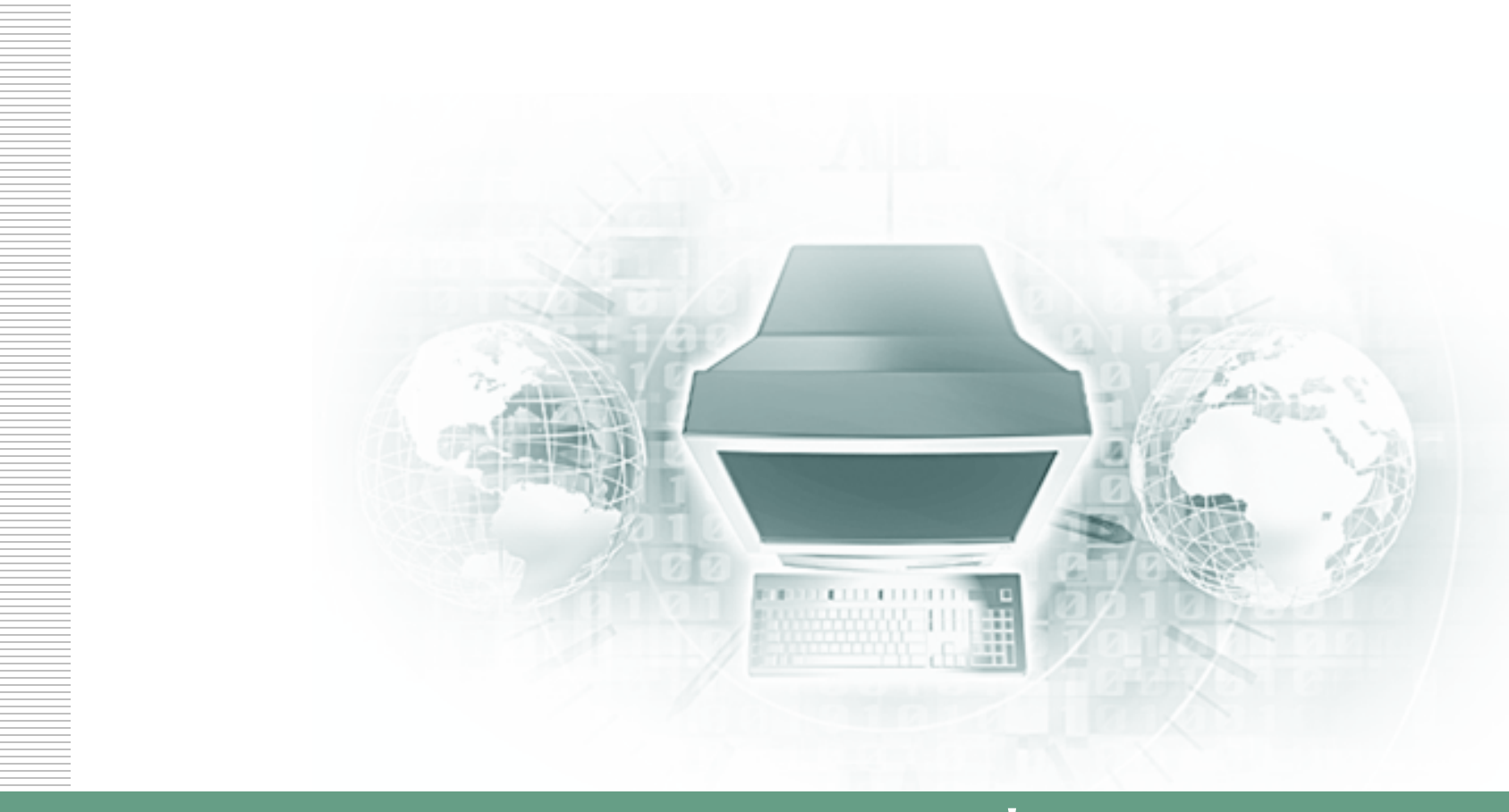

# การพัฒนาทักษะในการพัฒนาชุดคำสั่งตรวจสอบ

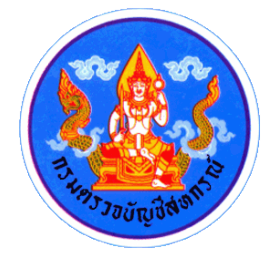

#### Contents

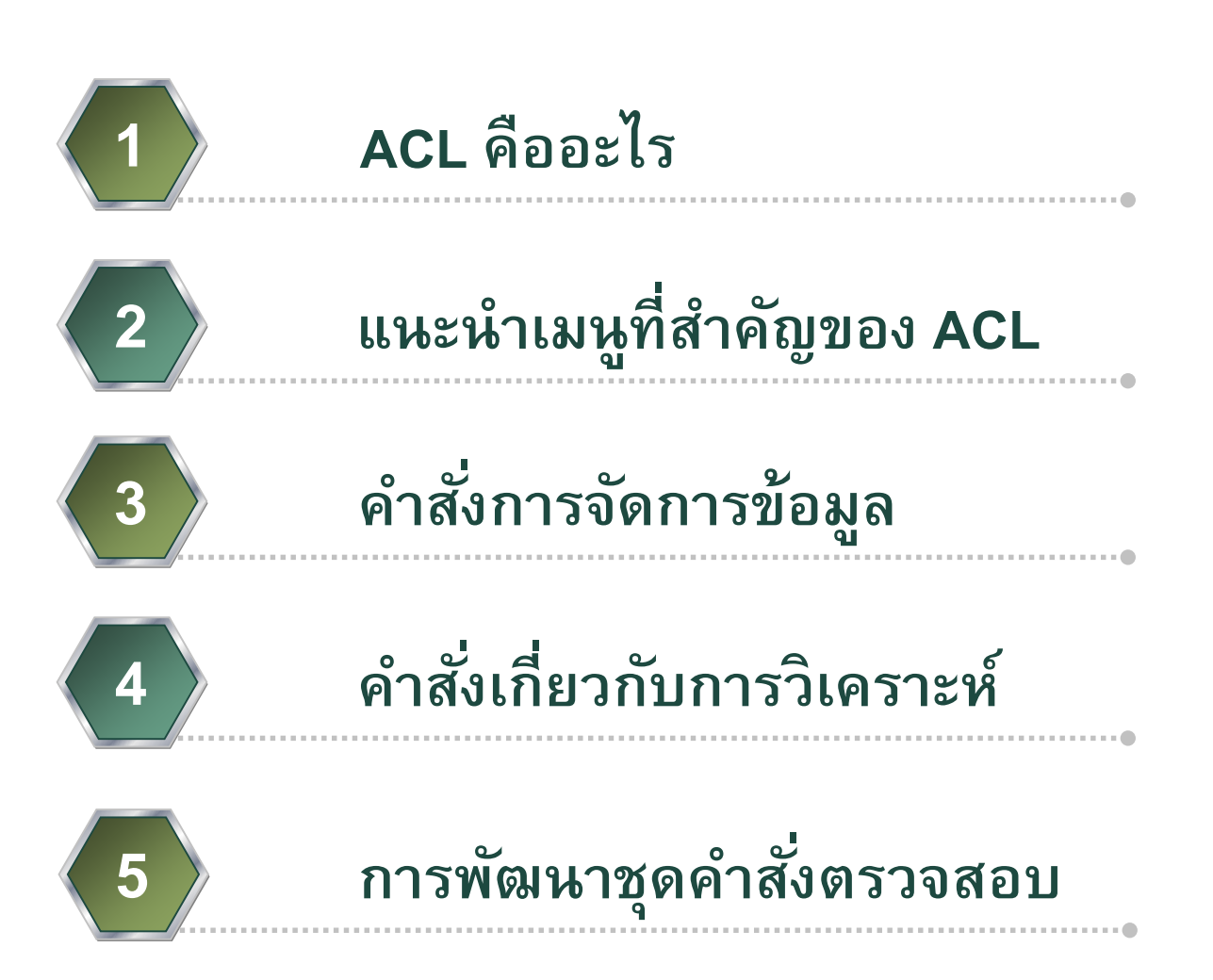

## ACL คืออะไร

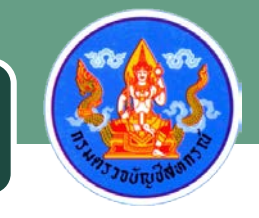

🕹 โปรแกรมสำเร็จรูปทั่วไปสำหรับการสอบบัญชี (Generalized Audit Software)

Inรื่องมือช่วยในการอ่านข้อมูล วิเคราะห์ข้อมูล ที่มีอยู่บนเครื่อง คอมพิวเตอร์ขนาดต่างๆ

🕹 เครื่องมือช่วยให้ผู้สอบบัญชีสามารถประมวลผลข้อมูลได้ เช่น การทดสอบการคำนวณ การวิเคราะห์ข้อมูลทางการเงิน

การสุ่มตัวอย่าง

🕹 เครื่องมือช่วยจัดทำผลลัพธ์จากการประมวลผลในรูปรายงาน หรือ แฟ้มข้อมูล

## ACL คืออะไร

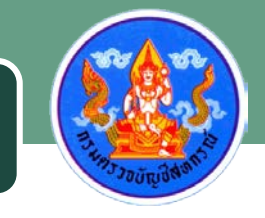

🍊 ทำงานบน Windows Base แบบ Interactive

🕹 สามารถประมวลผลข้อมูลได้หลากหลายรูปแบบ ในปริมาณไม่ จำกัด ทั้งนี้ขึ้นอยู่กับพื้นที่ในการจัดเก็บข้อมูลด้วย

📥 สามารถพัฒนาโปรแกรมตรวจสอบที่เป็นมาตรฐาน ซึ่งนำมา ใช้ได้ในปีถัดไป โดยใช้ ACL Script

# สิ่งที่ต้องเตรียมในการพัฒนาชุดคำสั่งตรวจสอบ

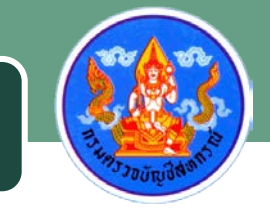

- 🕹 ก้อนข้อมูลสหกรณ์สำหรับพัฒนาชุดคำสั่ง
- 🕹 โปรแกรมระบบบัญชีสหกรณ์สำหรับเรียกคืน
- 🍐 โปรแกรมสำเร็จรูปช่วยในการตรวจสอบ (Audit Command Language : ACL)
- 👗 โครงสร้างฐานข้อมูล (Data Dictionary)

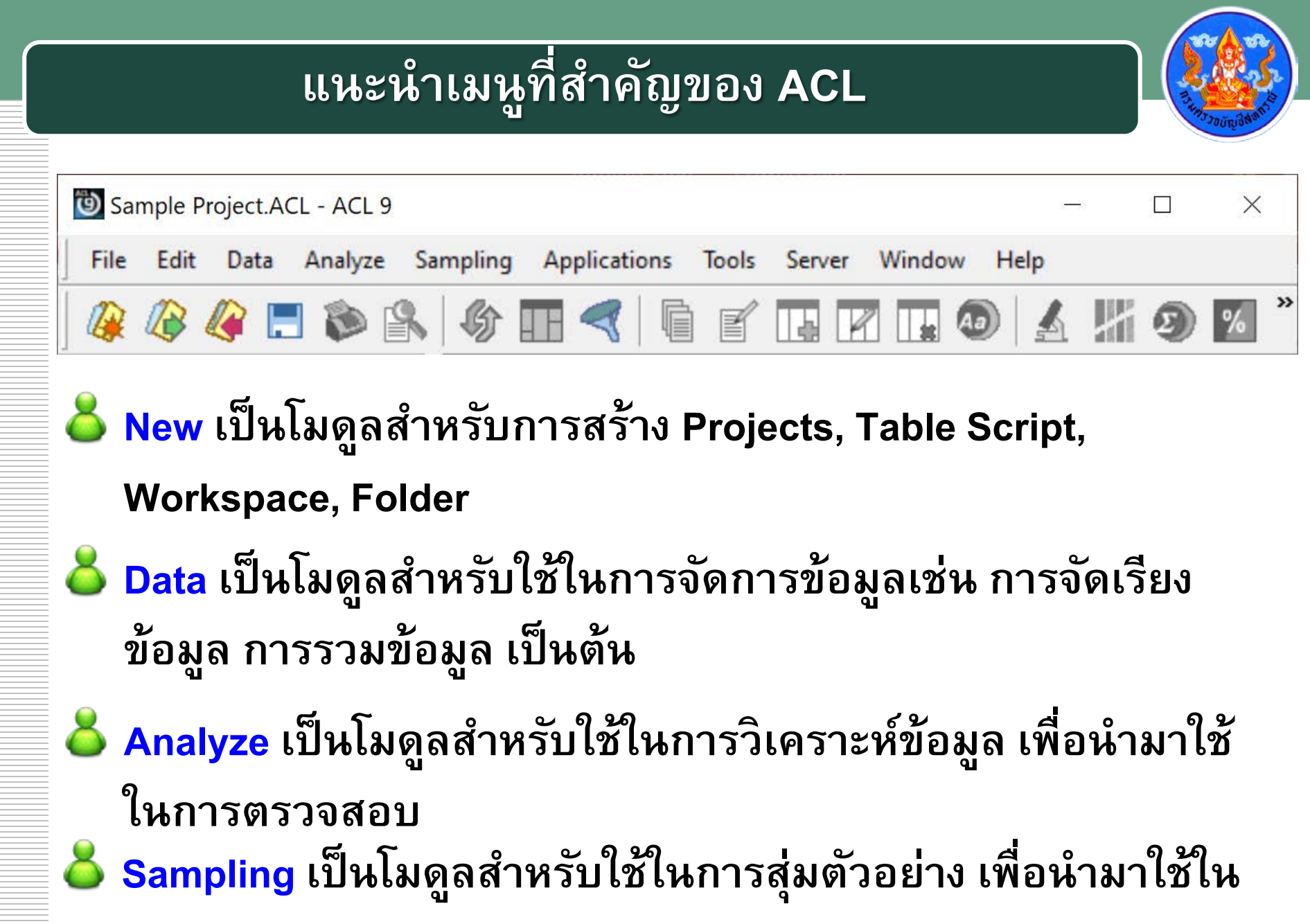

การตรวจสอบ

#### ณ ไดร์ฟ C:\ คลิกขวาเลือก New --> Folder --> ตั้งชื่อโฟลเดอร์โปรเจ็ค

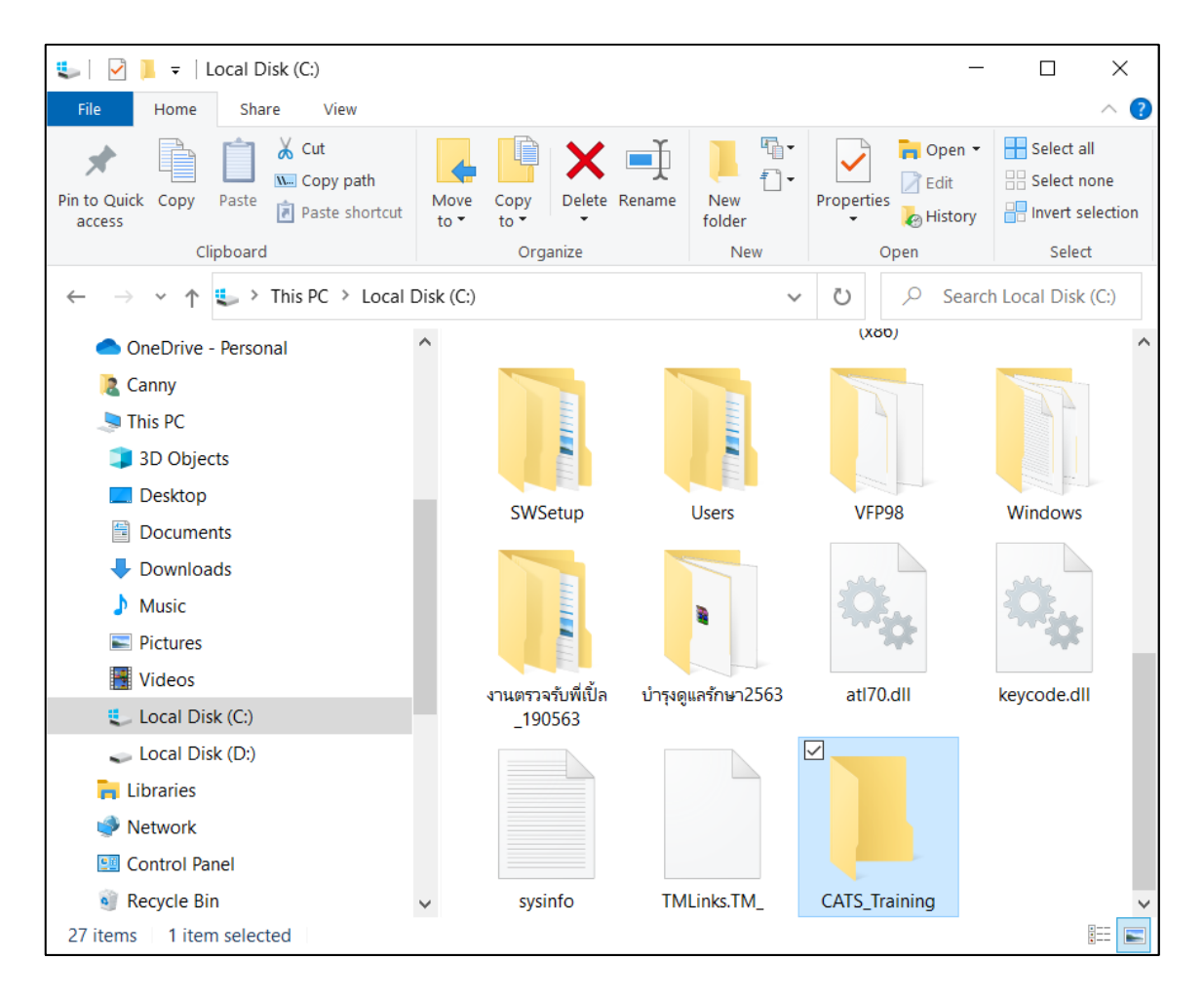

# เปิดโปรแกรม ACL 9

#### คลิกเมนู File --> New --> Project

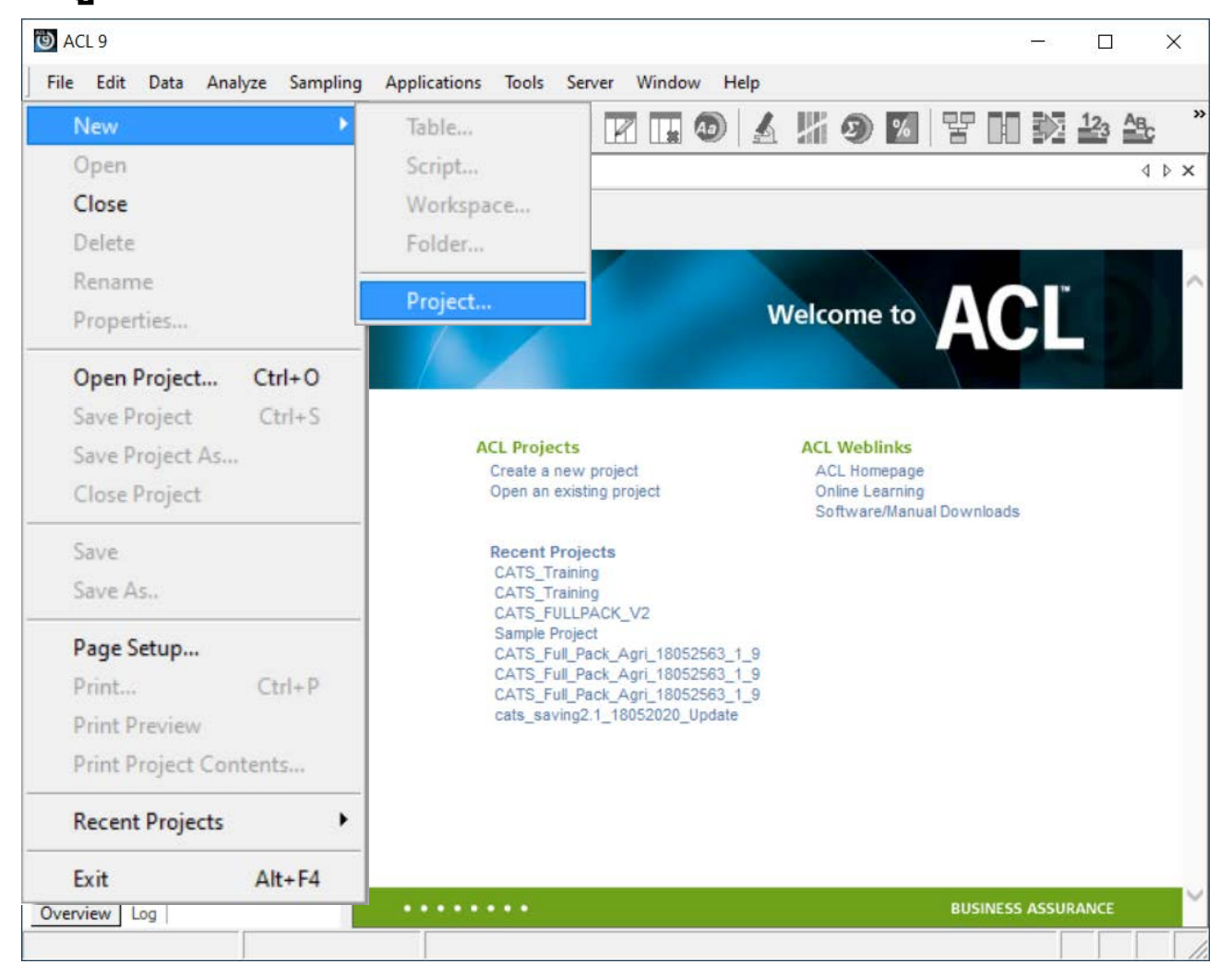

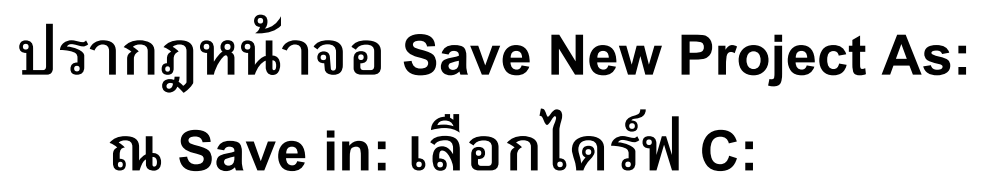

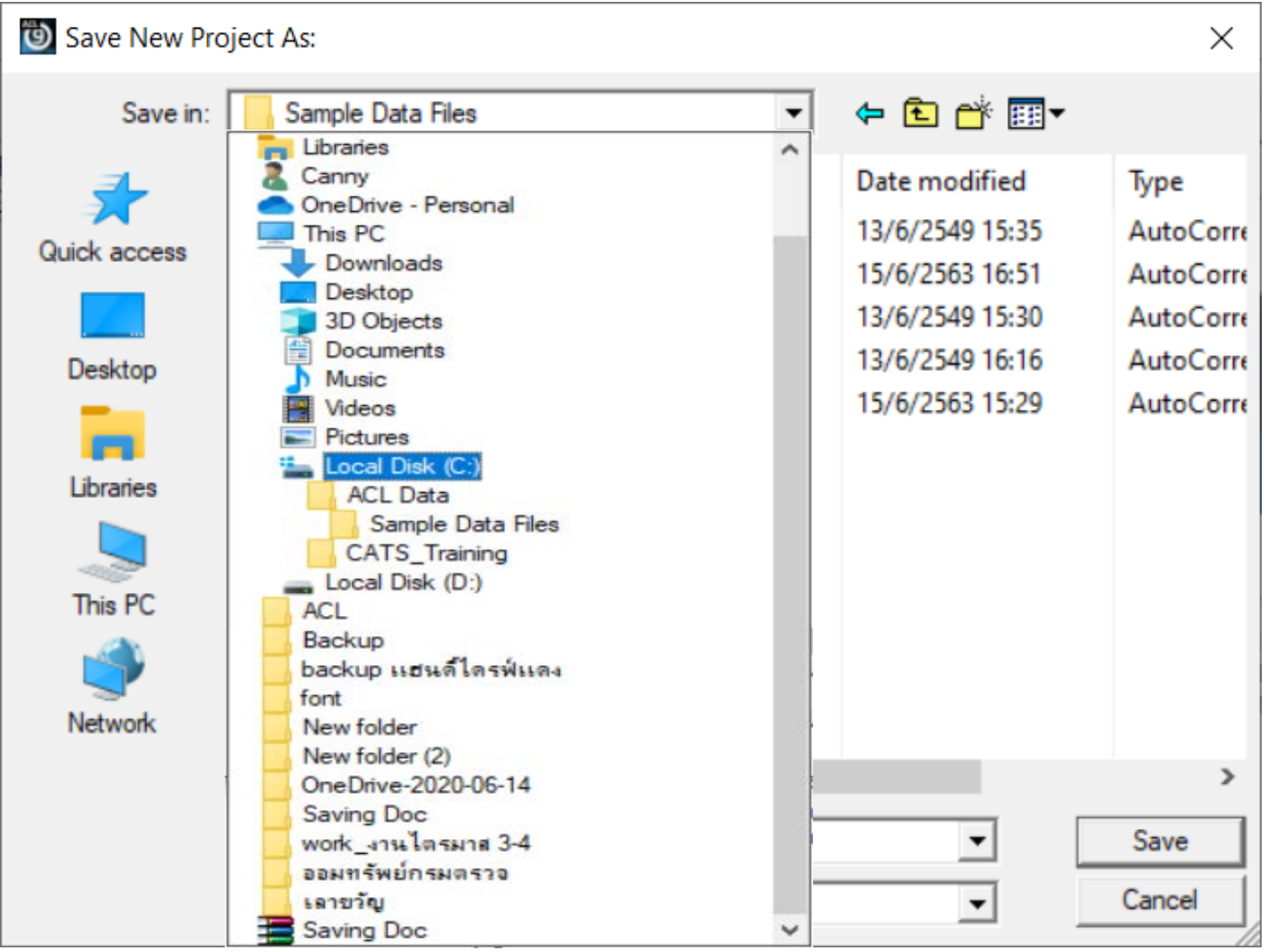

ณ ไดร์ฟ C: เลือกโปรเจ็คการตรวจสอบที่สร้าง ณ ที่นี้ คือ CATS Training Save New Project As: X ← 🗈 💣 📰▼ Save in: Local Disk (C:) Quick access ..... 0 Desktop ACL Data agcobcad AppServ backup Libraries This PC Network BackupRestoreDB CATS\_FULLPACK .... CATS Training DataImport File name: Sample Project Save Cancel Project Files (\*.ACL) Save as type:

#### ณ โฟลเดอร์ CATS\_Training File name: กำหนดชื่อไฟล์ ณ ที่นี้กำหนด CATS\_Training คลิกปุ่ม Save

| 🕲 Save New Pro | oject As:     |                      |                  |               |          | ×    |
|----------------|---------------|----------------------|------------------|---------------|----------|------|
| Save in:       | CATS_Trainin  | 9                    | •                | († 🗈 💣 🖪      | <b>.</b> |      |
| *              | Name          | ^<br>No item         | ns match vour se | Date modified | I        | Туре |
| Quick access   |               |                      | ,                |               |          |      |
| Deekten        |               |                      |                  |               |          |      |
| Desktop        |               |                      |                  |               |          |      |
| Libraries      |               |                      |                  |               |          |      |
| _              |               |                      |                  |               |          |      |
| This PC        |               |                      |                  |               |          |      |
| <b>S</b>       |               |                      |                  |               |          |      |
| Network        |               |                      |                  |               |          |      |
|                | <             |                      |                  |               |          | >    |
|                | File name:    | CATS_Training        |                  | •             | Sav      | /e   |
|                | Save as type: | Project Files (*.ACL | )                | •             | Can      | cel  |

## ปรากฏหน้าต่าง Select Data Source คลิกปุ่ม Cancel

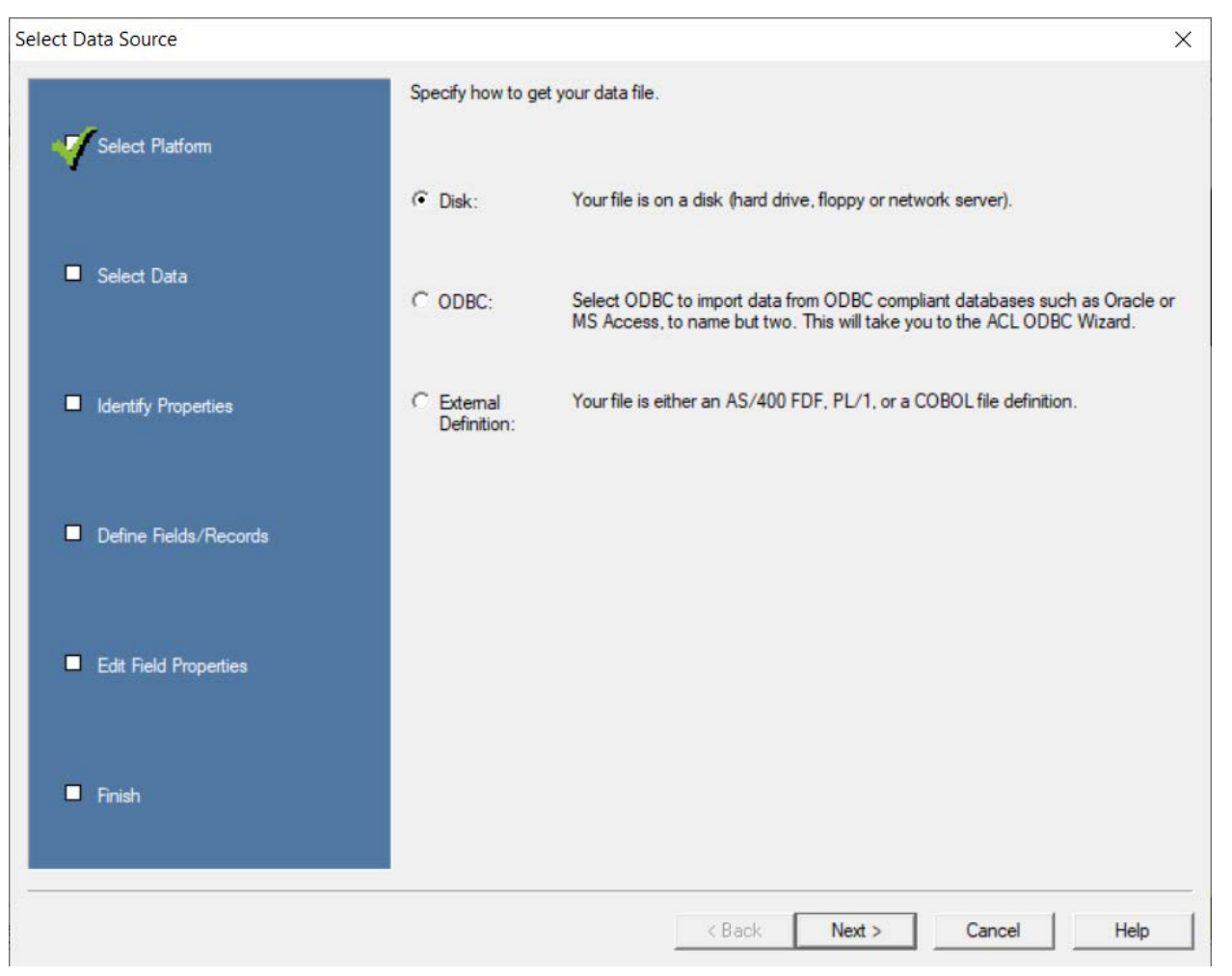

#### ปรากฏหน้าต่าง Data Definition Wizard คลิกปุ่ม Yes

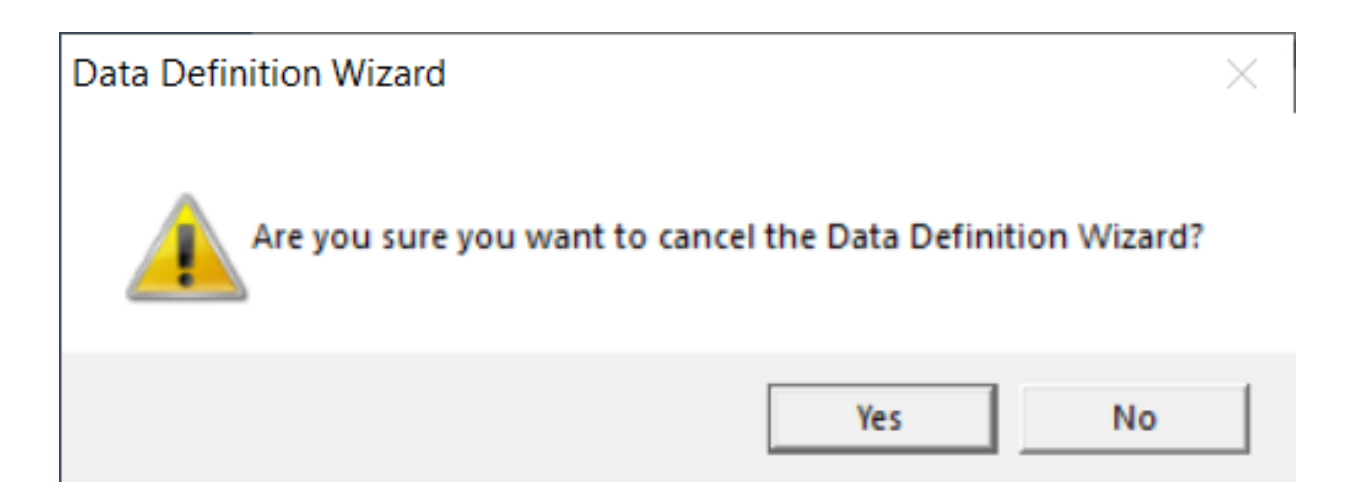

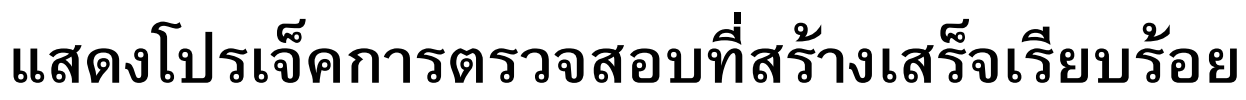

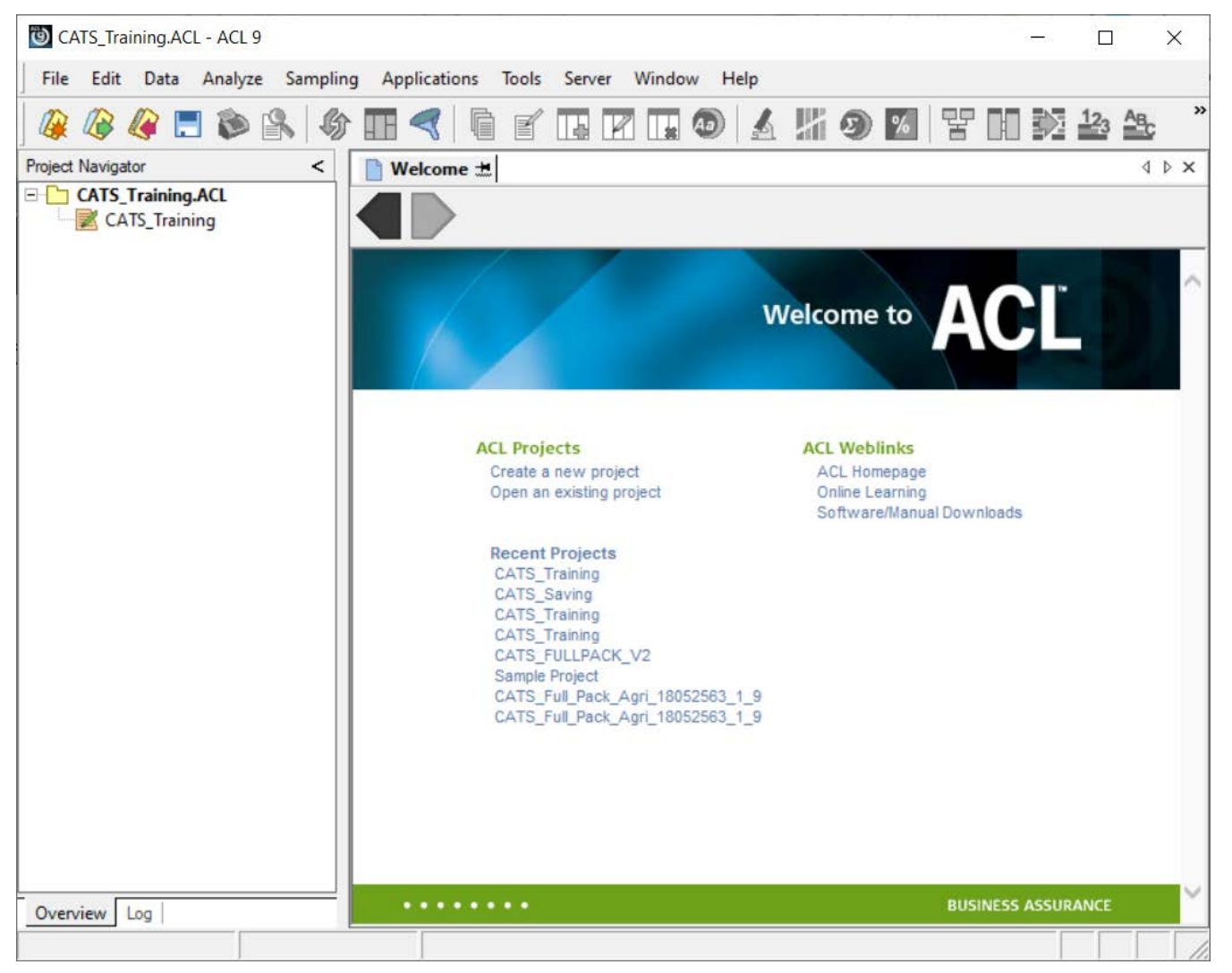

#### ณ โปรเจ็คการตรวจสอบ คลิกขวาที่ชื่อโปรเจ็ค --> New --> Folder...

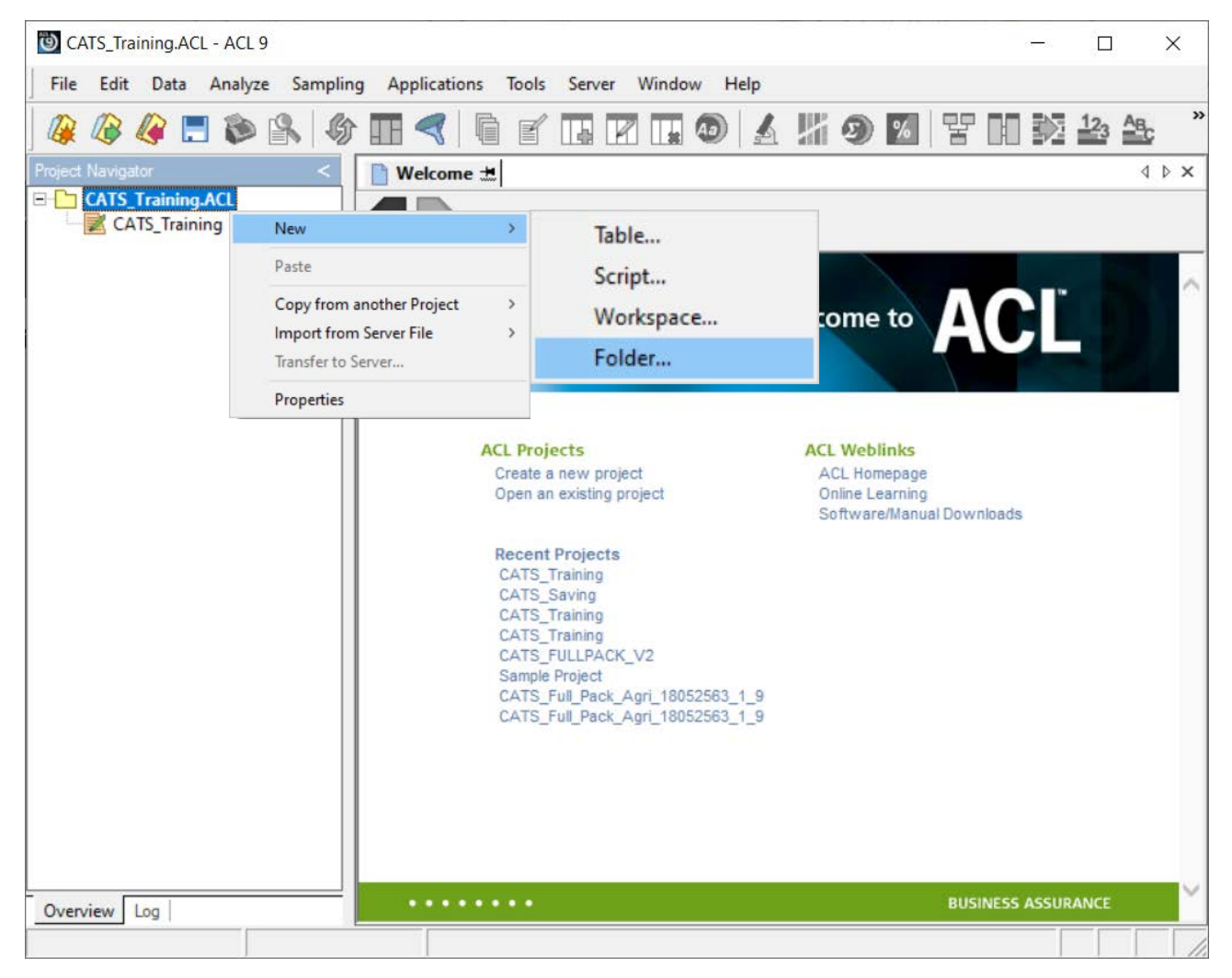

#### ณ โปรเจ็คการตรวจสอบ คลิกขวาที่ชื่อโปรเจ็ค --> New --> Folder...

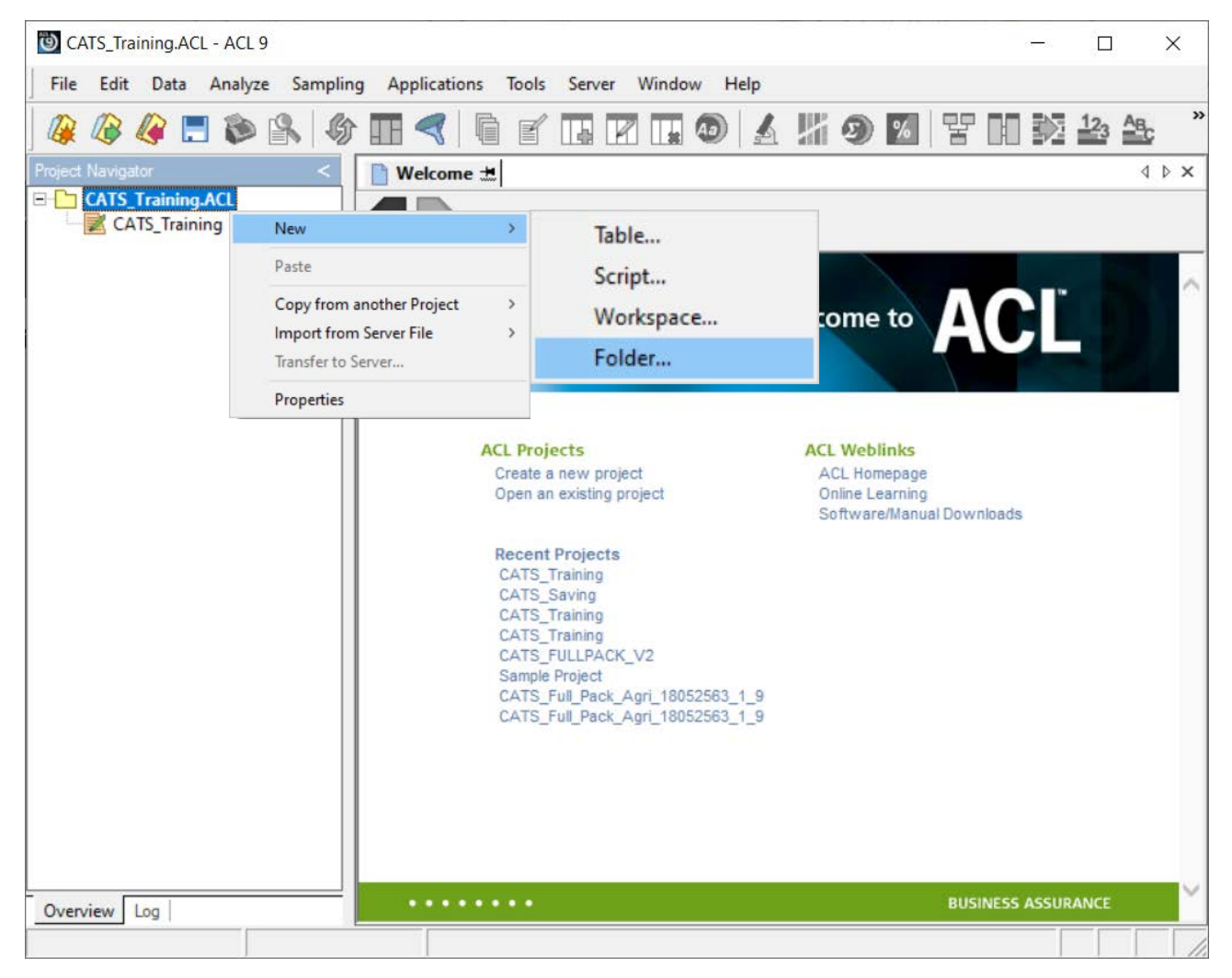

#### ปรากฏโฟลเดอร์ที่ชื่อ New\_Folder เปลี่ยนชื่อโฟลเดอร์ New\_Folder เป็น ข้อมูลตั้งต้น

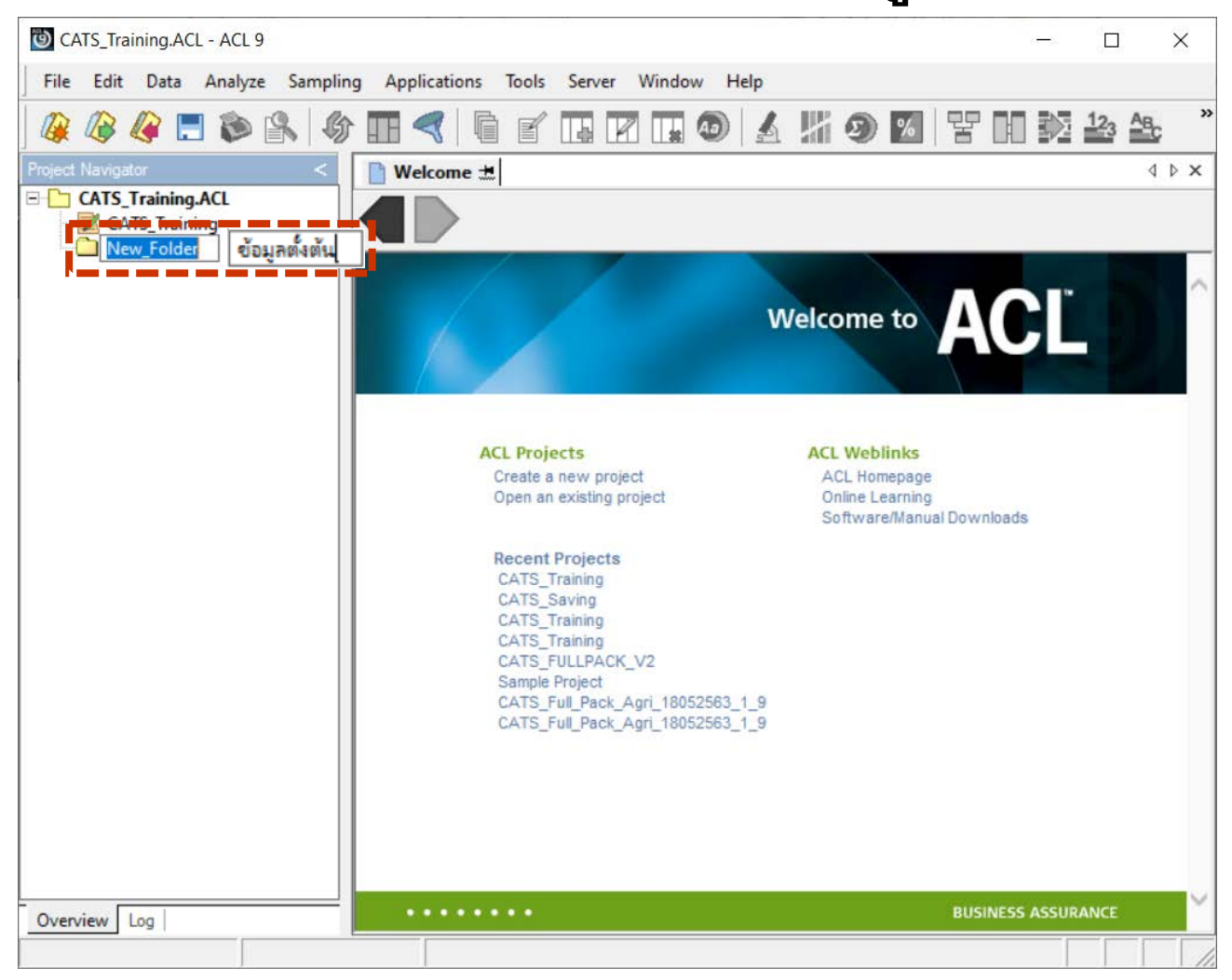

## โฟลเดอร์ข้อมูลตั้งต้น คลิกขวาเลือก New --> Table...

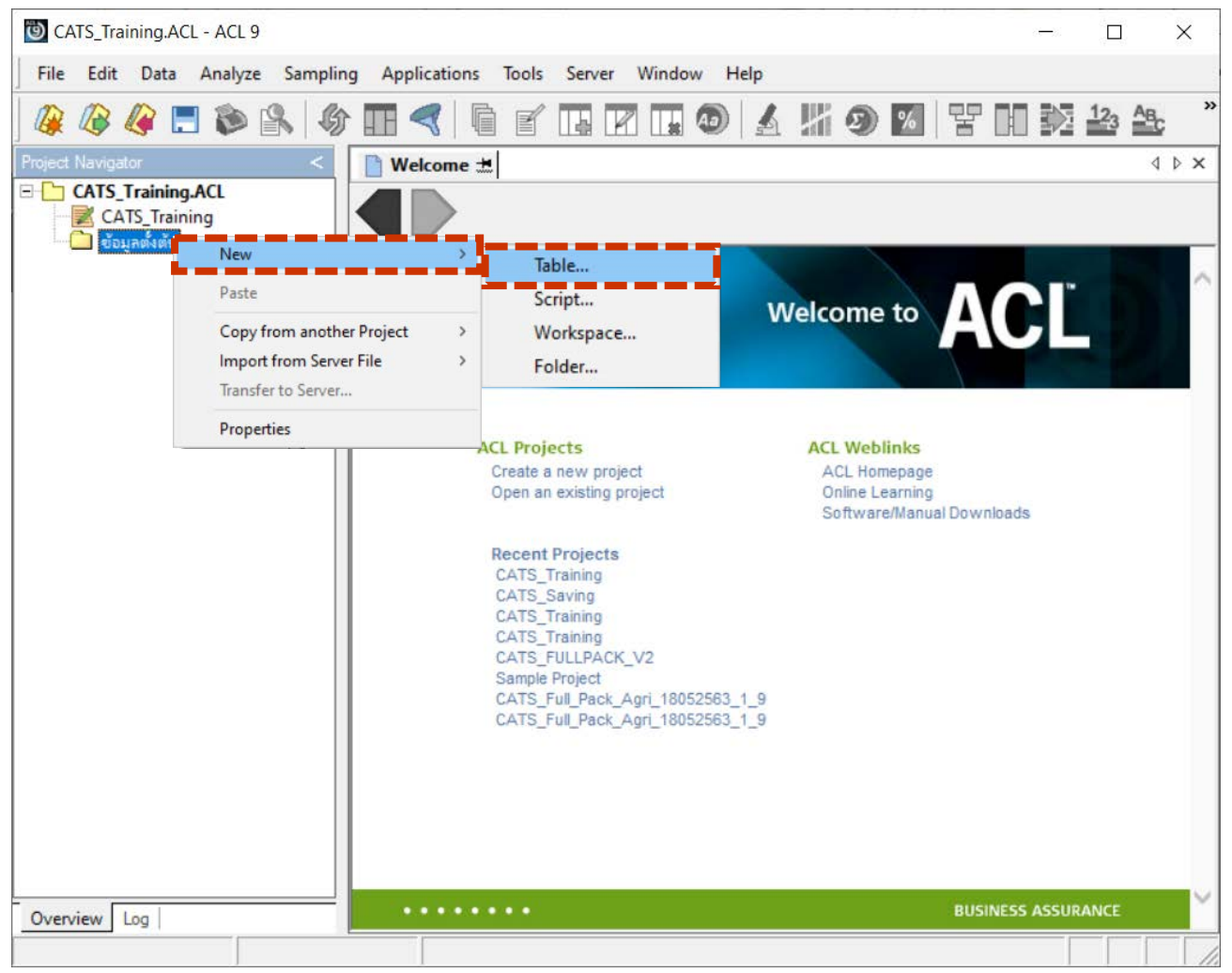

## ปรากฏหน้าจอ Select Data Source

#### คลิกเลือก 🛈หน้า ODBC --> คลิกปุ่ม Next >

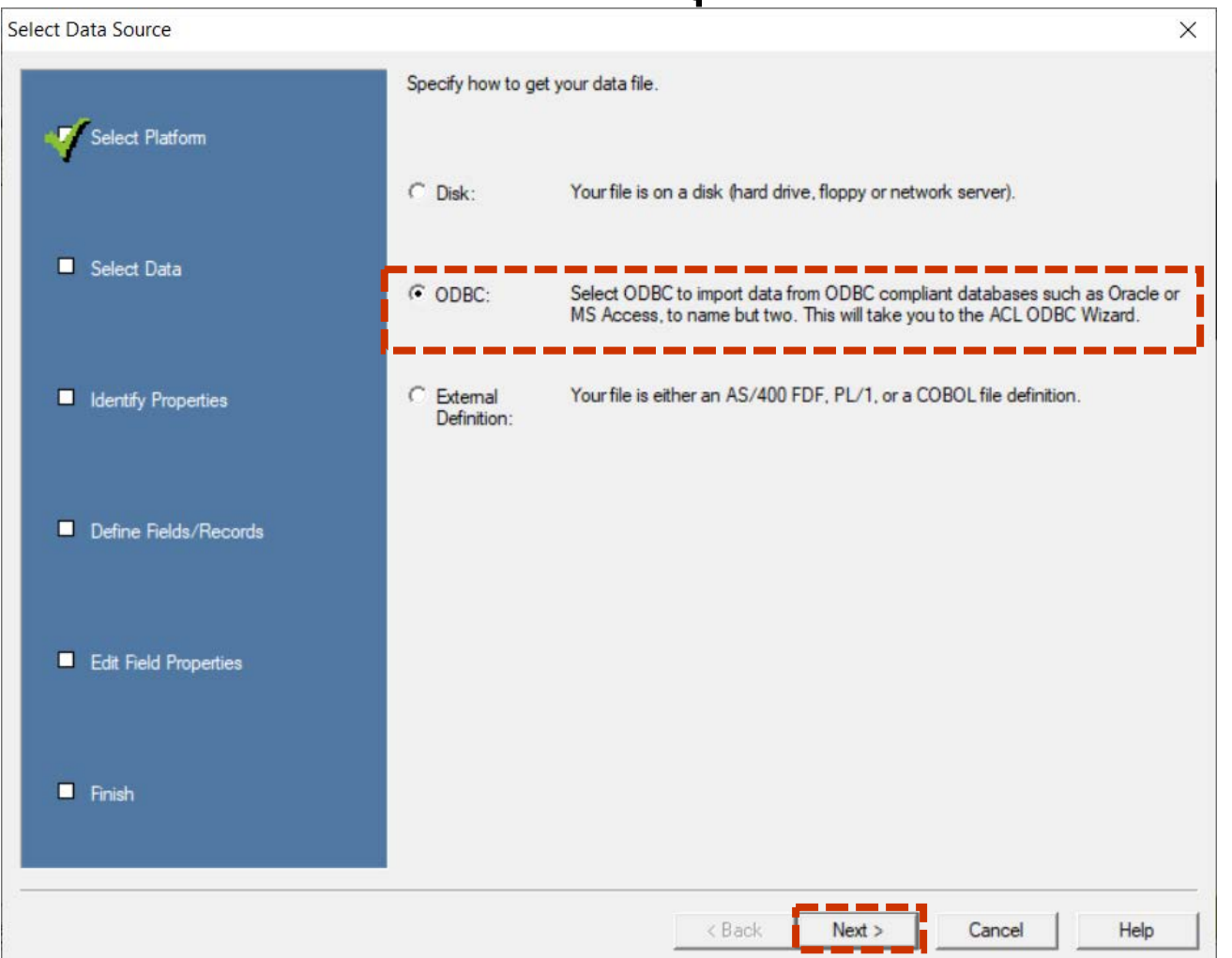

#### ปรากฎหน้าจอ Select Data Source คลิกแท็บ Machine Data Source เลือกระบบที่ต้องการนำเข้า ณ ที่นี้เลือก cad\_deposit

คลิกปุ่ม OK

| Data Source Name                                       | Туре                               | Description                                                                               |                               |
|--------------------------------------------------------|------------------------------------|-------------------------------------------------------------------------------------------|-------------------------------|
| aclimp_mysql<br>agcobcad                               | System<br>System                   | aclimp_mysql                                                                              |                               |
| cad_deposit                                            | System                             | cad_deposit                                                                               |                               |
| cad_mem2                                               | System                             | cad_mem2                                                                                  |                               |
| Excel Files                                            | User                               |                                                                                           | - 1                           |
| ImpOracle                                              | System                             | ImpOracle                                                                                 |                               |
| MS Access Database                                     | User                               |                                                                                           |                               |
| < 31 COL ODBC                                          | C                                  | Carriana 31 COL ODDC                                                                      | >                             |
|                                                        |                                    |                                                                                           | New                           |
|                                                        |                                    | _                                                                                         |                               |
| A Machine Data Source is<br>"User" data sources are sp | specific to thi<br>becific to a us | s machine, and cannot be sh<br>er on this machine. "System<br>machine, or by a system wid | nared.<br>" data<br>e service |

# ปรากฏหน้าต่าง Select Table คลิกเลือกตารางที่ต้องการนำเข้าสู่โปรเจ็คการตรวจสอบ ณ ที่นี้เลือก cad\_deposit

#### คลิกปุ่ม Next Select Table Table amphur audit\_compare audit\_transaction cad\_deposit cad\_deposit\_abandon

| Table                                                                                       |                                                                                  | Туре                                               |     |                                                                                         |
|---------------------------------------------------------------------------------------------|----------------------------------------------------------------------------------|----------------------------------------------------|-----|-----------------------------------------------------------------------------------------|
| amphur<br>audit_compar<br>audit_transac                                                     | e<br>tion                                                                        | TABLE<br>TABLE<br>TABLE                            | î   | Types<br>Tables                                                                         |
| cad_deposit<br>cad_deposit_<br>cad_deposit_<br>cad_deposit_<br>cad_deposit_<br>cad_deposit_ | abandon<br>abandon_condition<br>abandon_condition_log<br>acc_operate<br>acc_year | TABLE<br>TABLE<br>TABLE<br>TABLE<br>TABLE<br>TABLE | v   | <ul> <li>✓ Views</li> <li>✓ System Tables</li> <li>✓ Synonyms</li> <li>✓ All</li> </ul> |
| Jwner                                                                                       |                                                                                  |                                                    | Ŧ   |                                                                                         |
| database                                                                                    | << All >>                                                                        |                                                    | •   |                                                                                         |
|                                                                                             | Estimate File Size                                                               |                                                    |     |                                                                                         |
|                                                                                             | < Back Next >                                                                    | Cano                                               | cel | Help                                                                                    |

X

#### ปรากฏหน้าต่าง Save File As: File name: พิมพ์ชื่อ ตารางที่เลือก ณ ที่นี้คือ cad\_deposit.fil Save as type: เลือก Project Files(\*.FIL) คลิกป่ม Save

#### Save File As: X « Local Disk (C:) > CATS\_Training Search CATS\_Training -----Organize • New folder 2 3D Objects Date modified Name Type Size Desktop No items match your search. Documents Downloads Music Pictures Videos Local Disk (C:) File name: cad\_deposit.Fll Save as type: P Cancel A Hide Folders

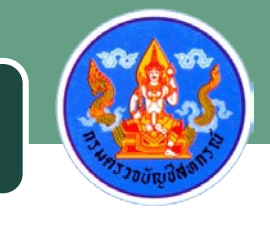

#### ปรากฏหน้าจอ Select Fields คลิกปุ่ม N<u>ext</u> >

| WHERE               |           |                   |                                 |     |
|---------------------|-----------|-------------------|---------------------------------|-----|
| <i>6</i>            |           |                   | App                             | bly |
| Fields              |           |                   |                                 |     |
| Available           |           |                   | Selected                        |     |
|                     | ^         | ->                | deposit_id                      | ^   |
|                     |           | <-                | slip_year_no                    |     |
|                     | Ī         | Add All           | bank_account_id                 |     |
|                     | ~ [       | Clear All         | activity_code<br>activity_money | ~   |
| 50 Maximum Characte | r Field I | ength             |                                 |     |
| 100 Maximum Marco D |           | Longui            |                                 |     |
| Naximum Memo Fi     | eld Len   | gth               |                                 |     |
| Disk Space          |           |                   |                                 |     |
| Available: 2979     | 26262     | 784 bytes         |                                 |     |
| Required: 3931      | 240 by    | tes (27112 record | ls of 145 bytes each)           |     |
|                     |           |                   |                                 |     |

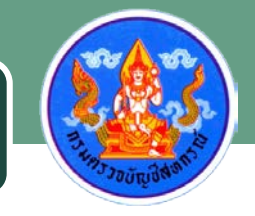

ปรากฏหน้าจอ Table 'Untitled' changed, save as: คลิกปุ่ม OK

| Table 'Untitled' changed, save as: |         |
|------------------------------------|---------|
|                                    | ОК      |
|                                    |         |
| cad_deposit                        | Discard |

#### แสดงผลลัพธ์การนำเข้าข้อมูลสำเร็จ

| OATS_Training.ACL - ACL 9                                |                |                 |                           |                         |             |      | ×                                                |
|----------------------------------------------------------|----------------|-----------------|---------------------------|-------------------------|-------------|------|--------------------------------------------------|
| File Edit Data Analyze Sar                               | mpling Applica | tions Tools Se  | erver Window H            | elp                     |             |      |                                                  |
| 🎯 🦓 🧳 🗔 🗞                                                | 🇳 🖪 🤜          | i i f i         | R II 💿                    | 4 🖁 🧕                   | ) 💋 🚏       |      | »                                                |
| Project Navigator <                                      | Welcome d      | 🗄 🔟 cad_deposit | t l                       |                         |             |      | $\triangleleft  \triangleright  \mathbf{\times}$ |
| CATS_Training.ACL                                        |                | Filter:         |                           |                         |             | Inde | x:                                               |
| <ul> <li>CATS training</li> <li>ข้อมูลตั้งต้น</li> </ul> | ♦ ♦ ♦          | <u> </u>        |                           |                         | •           | (No  | ne) 🔻                                            |
| cad_deposit                                              |                | deposit_id      | <pre>slip_nature_no</pre> | <pre>slip_year_no</pre> | slip_amount | _no  | bank                                             |
|                                                          | 1              | 1               |                           |                         |             | 0    | 10100                                            |
|                                                          | 2              | 2               |                           | -                       |             | 0    | 10100                                            |
|                                                          | 3              | 3               |                           |                         |             | 0    | 10100                                            |
|                                                          | 4              | 4               |                           |                         |             | 0    | 10100                                            |
|                                                          | 5              | 5               |                           |                         |             | 0    | 10100                                            |
|                                                          | 6              | 6               |                           |                         |             | 0    | 10100                                            |
|                                                          | 7              | 7               |                           |                         |             | 0    | 10100                                            |
|                                                          | 8              | 8               |                           |                         |             | 0    | 10100                                            |
|                                                          | 9              | 9               |                           |                         |             | 0    | 10100                                            |
|                                                          | 10             | 10              |                           |                         |             | 0    | 10100                                            |
|                                                          | 11             | 11              |                           |                         |             | 0    | 10100                                            |
|                                                          | 12             | 12              |                           |                         |             | 0    | 10100                                            |
|                                                          | 13             | 13              |                           |                         |             | 0    | 10100 -                                          |
|                                                          | 1              |                 |                           |                         |             |      | •                                                |
| Overview Log                                             | Default_View   |                 |                           |                         |             |      | 4 ⊳                                              |
| cad_deposit 27,112 Re                                    | ecords         |                 |                           |                         |             |      |                                                  |

## กิจกรรมที่ 1

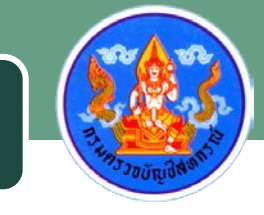

น้ำเข้าข้อมูลตารางที่กำหนดให้ดังต่อไปนี้สู่โปรเจ็คการตรวจสอบ cad\_deposit cad\_deposit\_organization cad\_deposit\_member cad\_deposit\_member\_group cad\_deposit\_bank\_account cad\_deposit\_account\_sub\_type cad\_deposit\_account\_type cad\_deposit\_activity cad\_deposit\_close\_draw cad\_deposit\_guarantee

#### ณ โปรเจ็คการตรวจสอบ คลิกขวาที่ชื่อโปรเจ็ค --> New --> Folder...

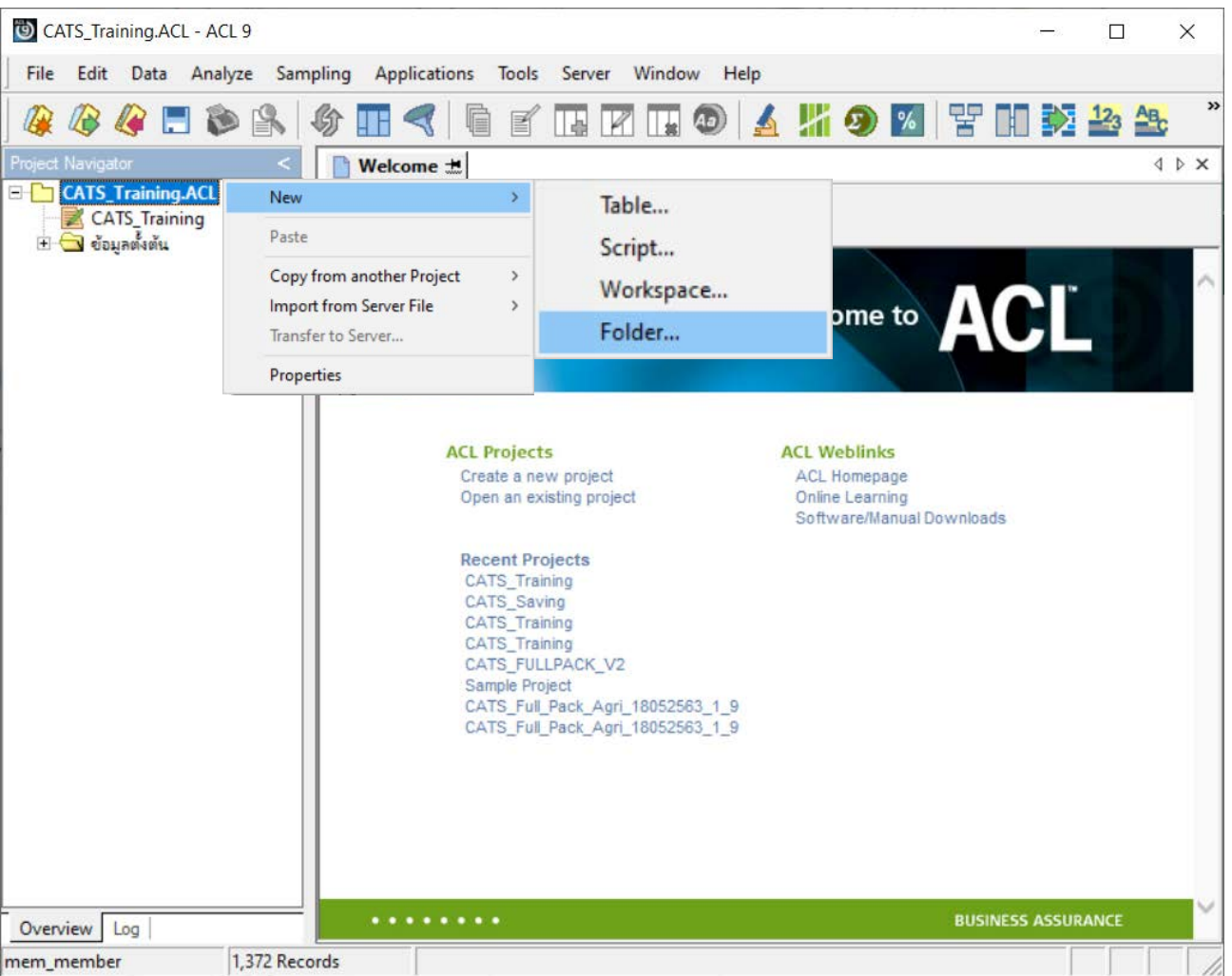

#### ปรากฏโฟลเดอร์ที่ชื่อ New\_Folder เปลี่ยนชื่อโฟลเดอร์ New\_Folder เป็น การจัดการระบบ

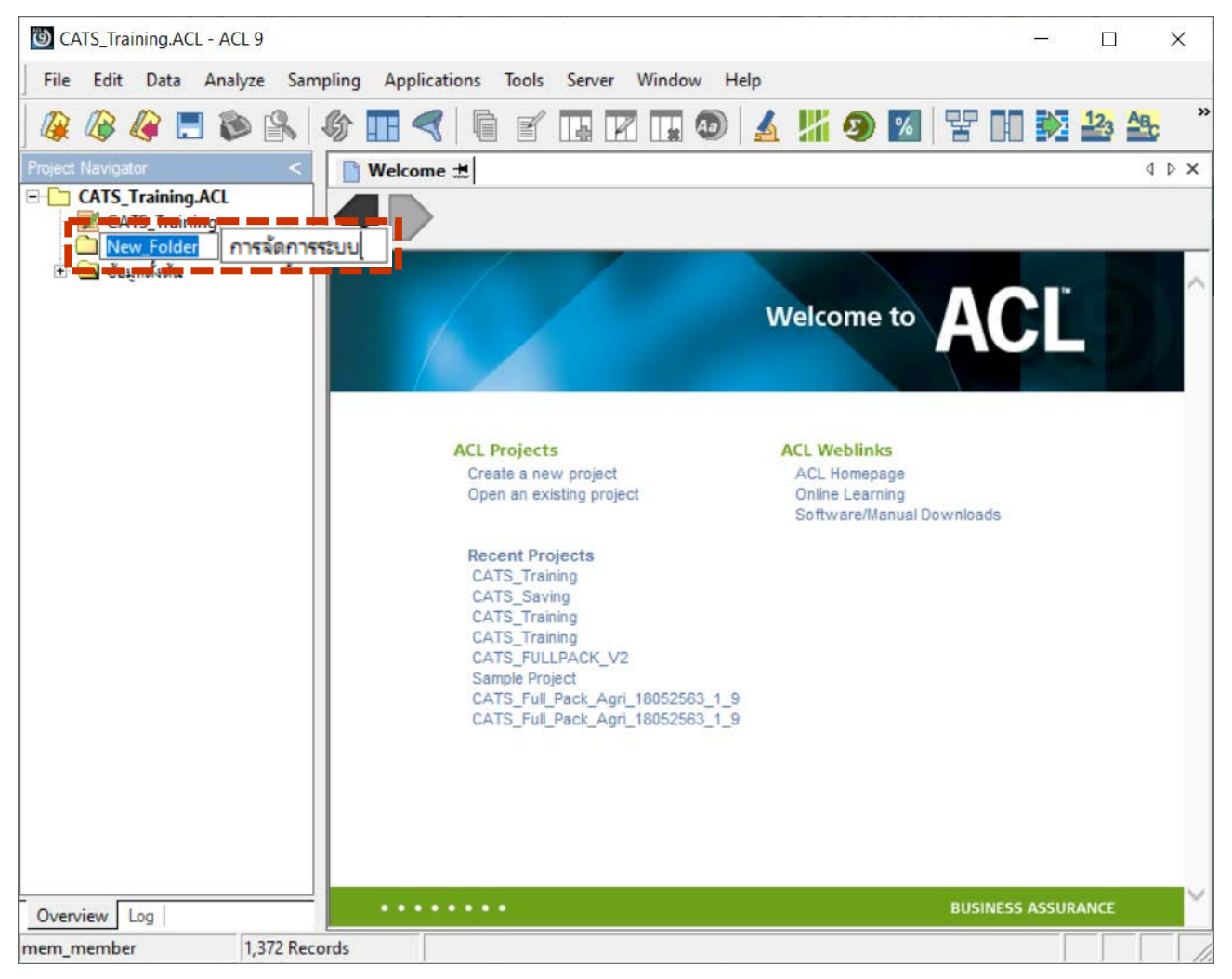

#### โฟลเดอร์การจัดการระบบ คลิกขวาเลือก New --> Script

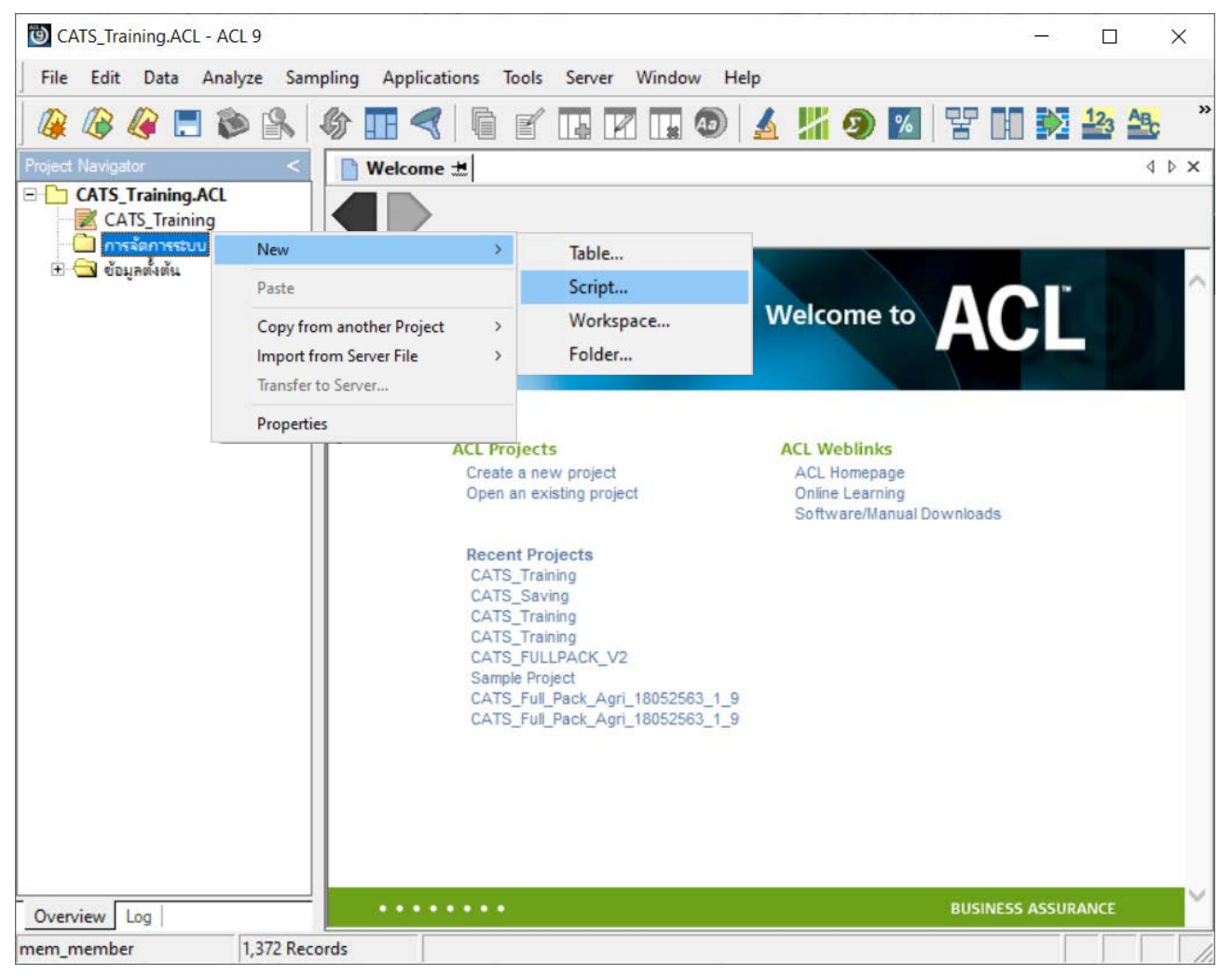

#### ณ New\_Script คลิกขวาเลือก Rename ทำการเปลี่ยนชื่อเป็น import

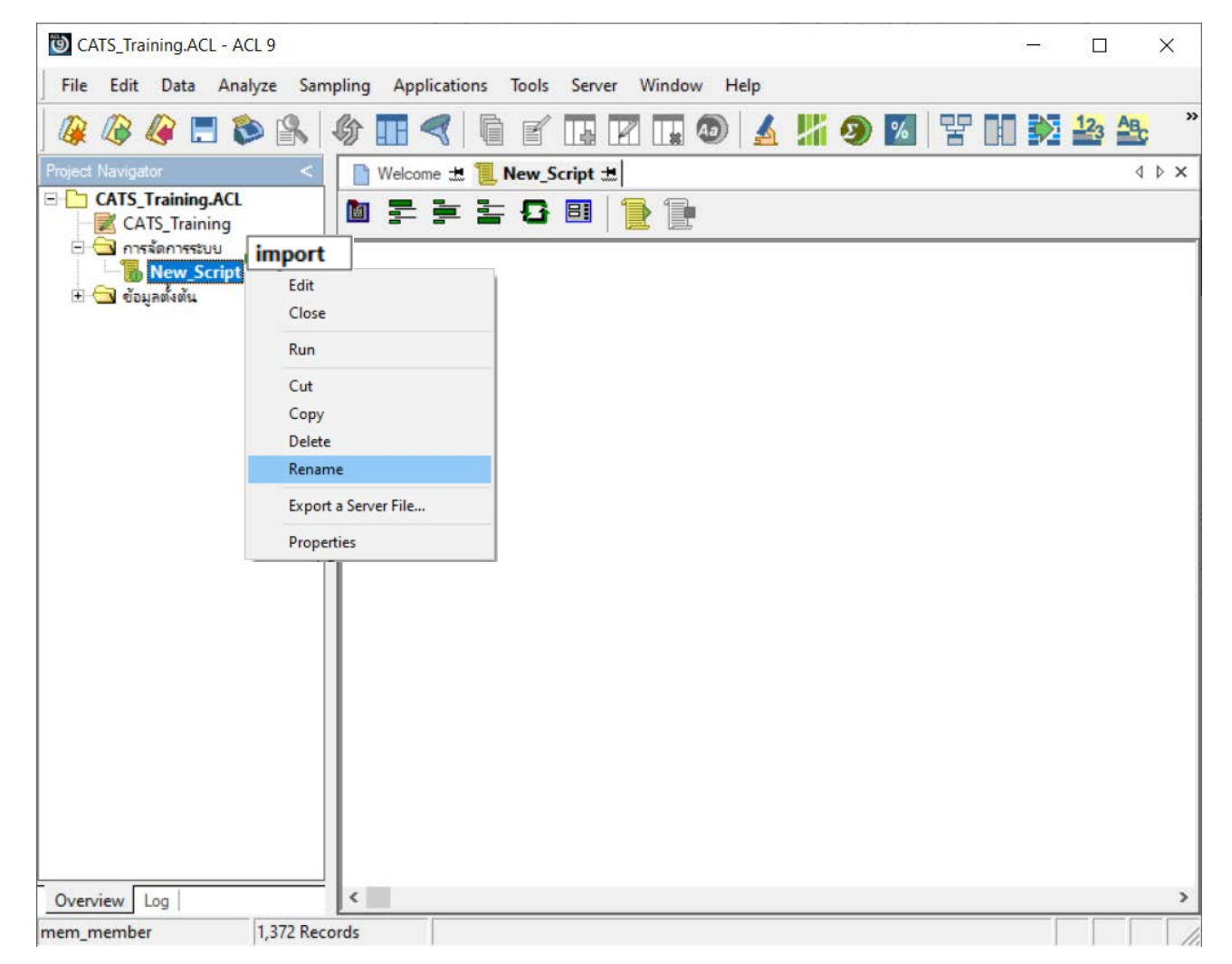

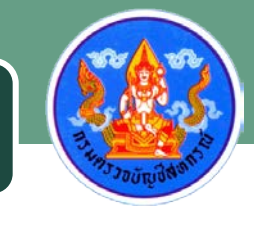

#### พิมพ์คำสั่งดังต่อไปนี้

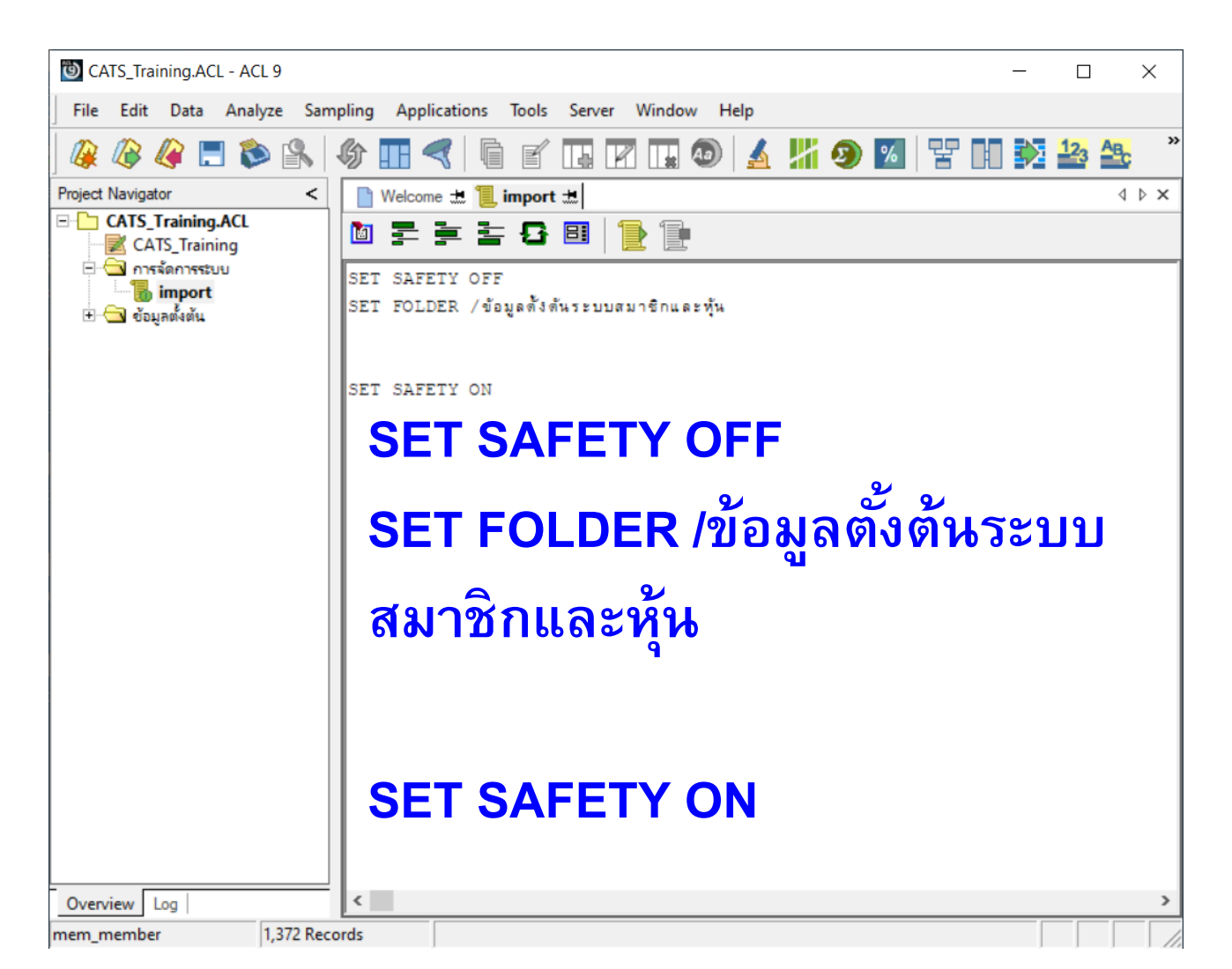

#### คลิกแท็บ Log คลิก ⊠หน้าคำสั่ง IMPORT ODBC.... คลิกขวาเลือก Copy

| CATS_Training.ACL - ACL 9                 |                                                |         |             | _          |             | ×     |
|-------------------------------------------|------------------------------------------------|---------|-------------|------------|-------------|-------|
| File Edit Data Analyze Sampling Appli     | ications Tools Server Window Help              |         |             |            |             |       |
| 🦓 🖓 🦉 🚍 📚 🕼   🏠 🎹 4                       | 🤇 🖣 🖌 🖪 🖪 🖬 🚳 🛃 🧏                              | 9       | % <u></u>   | $\diamond$ | 123 AB      | c »   |
| Project Navigator                         |                                                | <       | 📄 Welcome 🕁 | : "[] i    | mport ; ·   | 1 🕨 🗙 |
| □ 🛛 📕 Project History<br>□ 📕 Over 30 Days |                                                |         | 🛅 🚍 🚍       | Ì          | <b>8</b>    |       |
| 15 - 30 Days Ago                          |                                                |         | SET SAFETY  | OFF        |             |       |
| E Last 7 Days                             |                                                |         | SET FOLDER  | /ข้อมุ     | มูลดั้งดันว | ะบบสง |
| ⊡…□ <b>1</b> 10:23:12 on 16/06/2020       |                                                |         |             |            |             |       |
| IMPORT ODBC SOURCE "cad_n                 | nem2" TABLE "mem_member" USERID "cad_rpt" TO " | C:\CATS | SET SAFETY  | ON         |             |       |
| OPEN mem_member                           | Add New Session                                |         |             |            |             |       |
|                                           | Find                                           |         |             |            |             |       |
|                                           | Сору                                           |         |             |            |             |       |
|                                           | Delete Selected Items                          |         |             |            |             |       |
|                                           | Save Selected Items >                          |         |             |            |             |       |
|                                           | Delete Entire Log                              |         |             |            |             |       |
|                                           |                                                |         |             |            |             |       |
|                                           |                                                |         |             |            |             |       |
|                                           |                                                |         |             |            |             |       |
|                                           |                                                |         |             |            |             |       |
|                                           |                                                |         |             |            |             |       |
| <                                         |                                                | >       |             |            |             |       |
| Overview Log                              |                                                |         | <           |            |             | >     |
| mem_member 1,372 Records                  |                                                |         |             |            |             |       |

#### ณ ไฟล์สคริปต์นำเข้าข้อมูล คลิกข<u>วาเลือกคำสั่ง Paste</u>

| OATS_Training.ACL - ACL 9              |                                        | — _ >                       | <  |
|----------------------------------------|----------------------------------------|-----------------------------|----|
| File Edit Data Analyze Sar             | mpling Applications To                 | ools Server Window Help     |    |
| 🎯 🦓 🧳 🖪 🐌 🕵                            | \delta 🖪 🤜 🖣                           | e 🖪 🕼 🗔 🚳 🛃 🕌 🧿 🜌 🚏 🖬 💱 🚣 🤽 | >> |
| Project Navigator <                    | 📄 Welcome 击 📜 imp                      | ort 🗄 🛛 🖉                   | x  |
| CATS_Training_ACL                      | ▋▛╞높モ                                  | 3 🗉   🄁 📜                   |    |
| ± 🔄 ที่สุดที่สะบบ<br>⊥ 🔂 ต้อมูลตั้งต้น | SET SAFETY OFF<br>SET FOLDER /ข้อมูลด้ | ลังด้นระบบสมาชิกและพุ้น     |    |
|                                        | SET SAFETY ON                          | Undo                        |    |
|                                        |                                        | Cut                         |    |
|                                        |                                        | Сору                        |    |
|                                        |                                        | Paste                       |    |
|                                        |                                        | Delete                      |    |
|                                        |                                        | Find                        |    |
|                                        |                                        | Select All                  |    |
|                                        |                                        | Insert >                    |    |
|                                        | · ·                                    |                             |    |
|                                        |                                        |                             |    |
|                                        |                                        |                             |    |
|                                        |                                        |                             |    |
|                                        |                                        |                             |    |
| Overview Log                           | <                                      |                             | >  |
| mem_member 1,372 Rec                   | cords                                  |                             | 1  |

แสดงผลลัพธ์ชุดคำสั่งนำเข้าข้อมูล

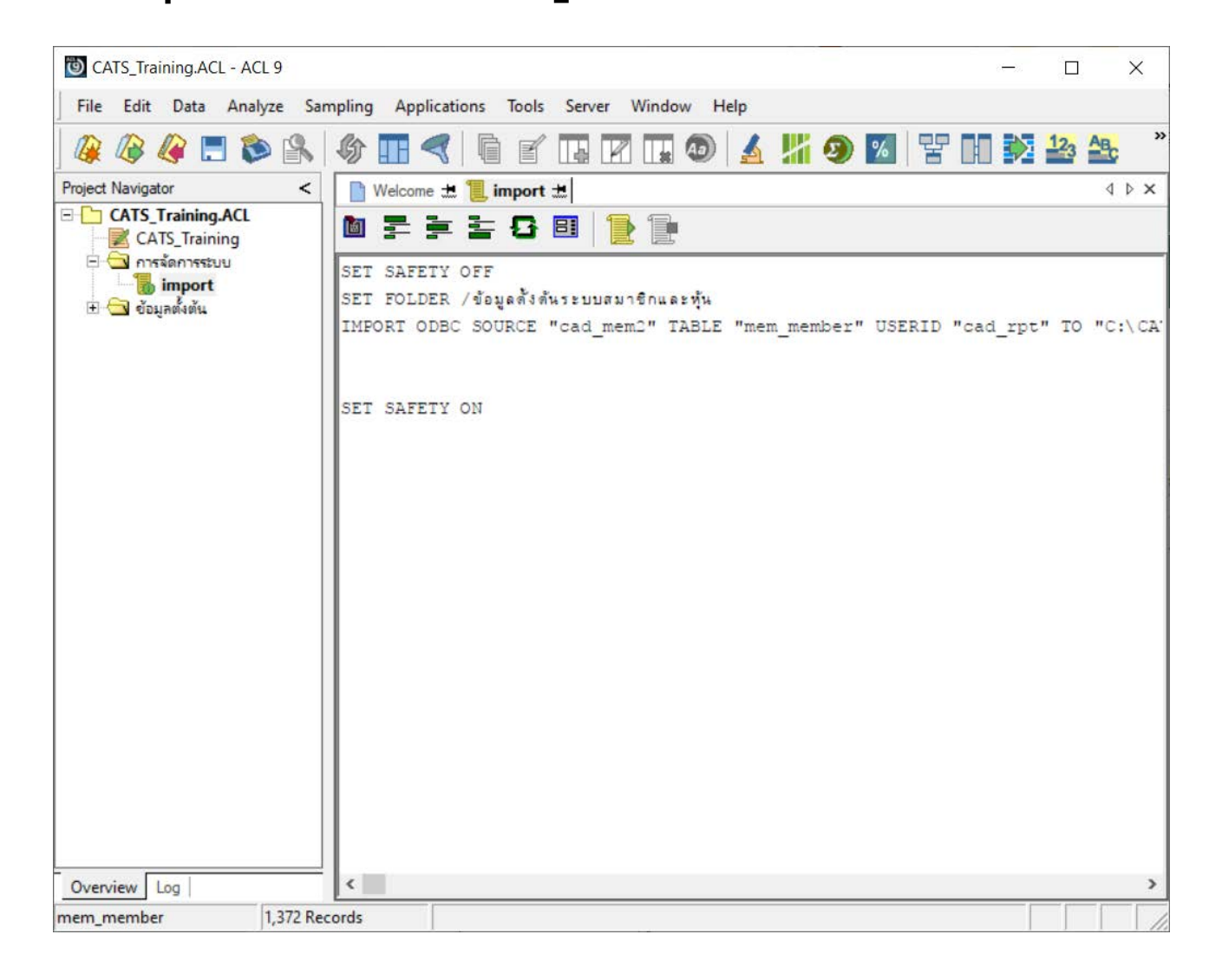

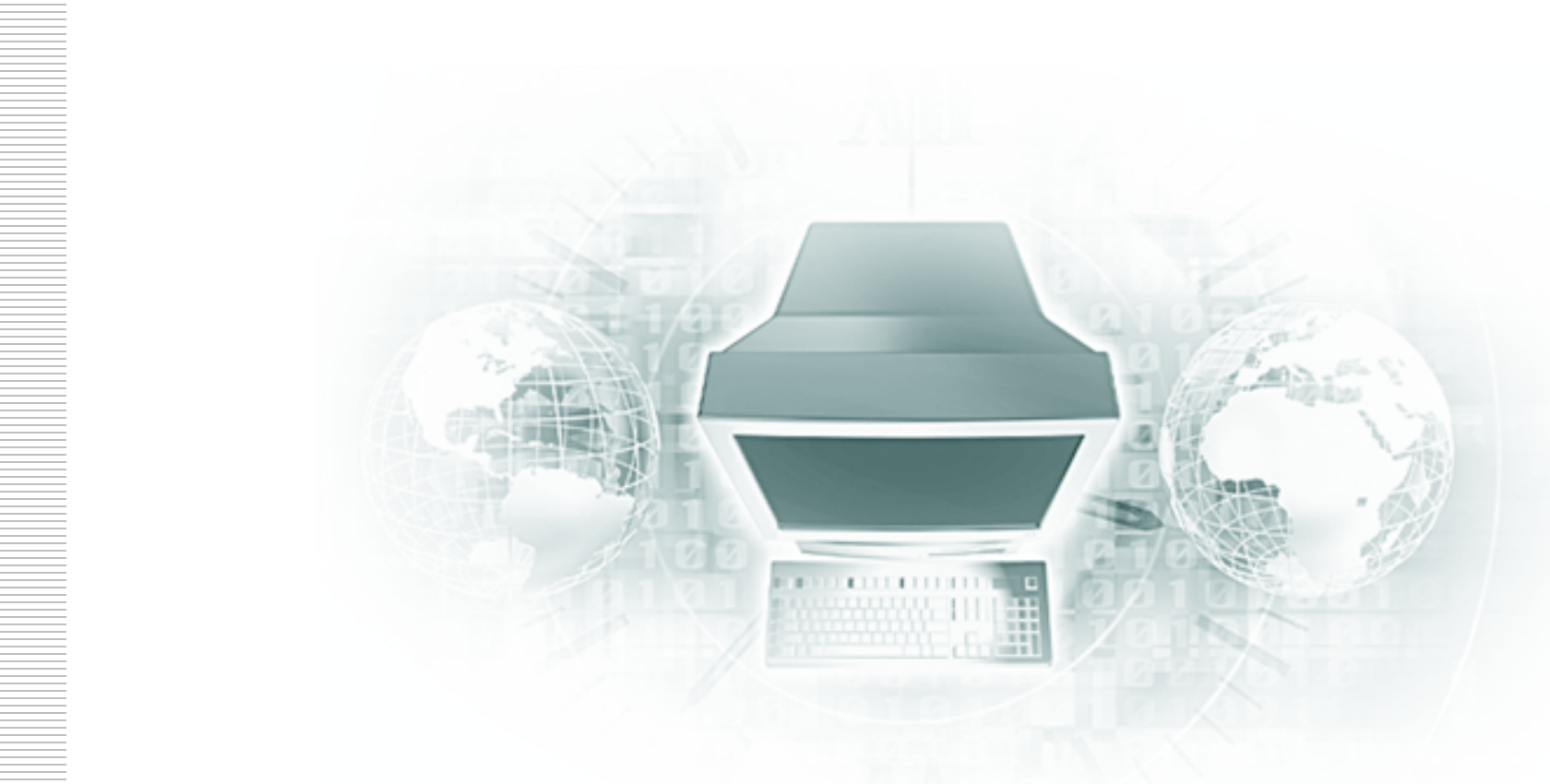

# คำสั่งที่ใช้สำหรับการพัฒนาชุดคำสั่งตรวจสอบ

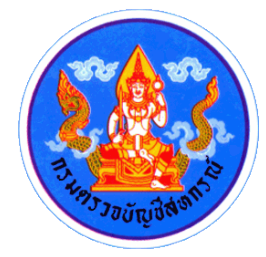

# ภาพรวมคำสั่งที่ใช้ในการพัฒนาชุดคำสั่ง

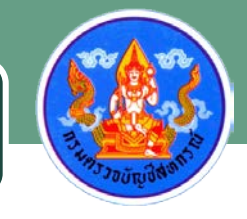

| การทดสอบที่ต้องการ                               | คำอธิบาย                                                                   | คำสั่งที่ใช้ | ประเภทข้อมูล             |
|--------------------------------------------------|----------------------------------------------------------------------------|--------------|--------------------------|
| การนับจำนวน การหายอดรวม                          | เพื่อทราบลักษณะทั่วไปของ<br>เห็นร้างเร                                     | Count        | Record-based             |
| และคาสถต                                         | แพมขอมูล                                                                   | Total        | Numeric                  |
|                                                  |                                                                            | Statistics   | Character, Numeric, Date |
| ความครบถ้วห (Completeness)                       | เพื่อพิสูจน์ความครบถ้วนของ<br>เลขที่ตามลำดับ ไม่กระโดด                     | Gap          | Character, Numeric, Date |
| ซ้ำ (Uniqueness)                                 | เพื่อประเมินว่ามีรายการใดเกิด<br>ซ้ำ                                       | Duplicate    | Character, Numeric, Date |
| การจัดกลุ่ม                                      | เพื่อจัดกลุ่มและแสดงจำนวน                                                  | Stratify     | Numeric                  |
|                                                  | รายการและมูลคาตามชวงวนท<br>ช่วงค่าพิสัย หรือตามรหัสที่ใช้<br>ในการจัดกลุ่ม | Classify     | Character                |
|                                                  |                                                                            | Age          | Date                     |
|                                                  |                                                                            | Summarize    | Character, Date          |
| การเรียกข้อมูล การคัดกรอง<br>ข้อมูล              | เพื่อเรียกหรือคัดกรองข้อมูลใน<br>ตารางตามเกณฑ์ที่กำหนด                     | Extract      | Record and Field Based   |
| การเรียกข้อมูลตาม<br>ความสัมพันธ์ตั้งแต่สองตาราง | เพื่อสร้างความสัมพันธ์หรือรวม<br>ตารางเขาด้วยกัน                           | Join         | Character                |

# คำสั่งการจัดการข้อมูล

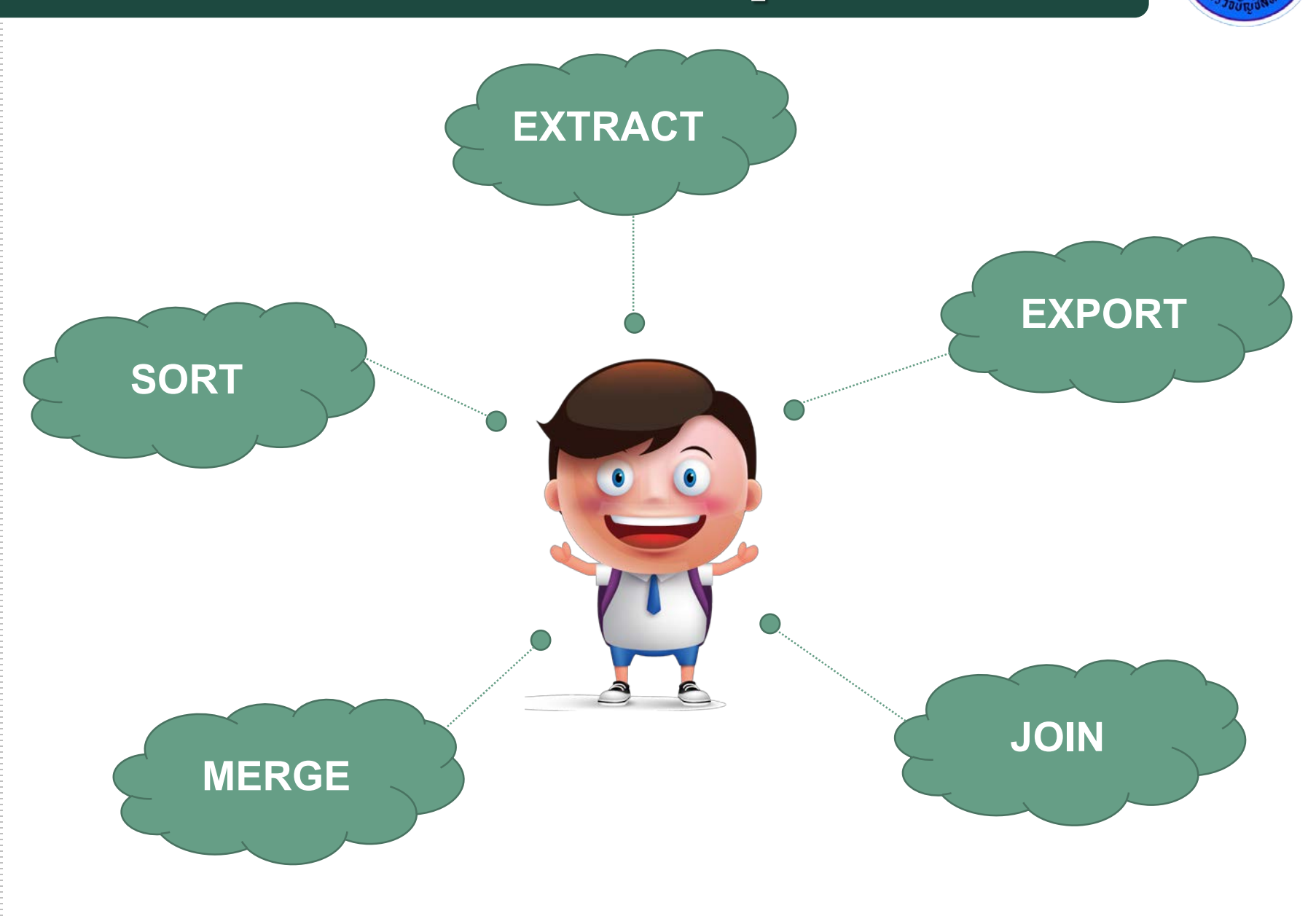

#### EXTRACT

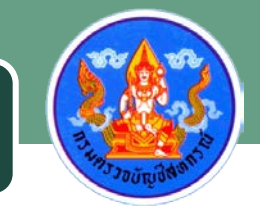

คำสั่งที่ใช้คัดลอกข้อมูลจากแฟ้มข้อมูลหลัก และสร้างข้อมูลบน แฟ้มข้อมูลใหม่ ซึ่งช่วยให้ผู้สอบบัญชีสามารถกำหนดรูปแบบและ เงื่อนไขของข้อมูลที่จะสร้างขึ้นมาใหม่ได้ตามต้องการ

คำสั่ง Extract มี 2 รูปแบบ Record คัดลอกข้อมูลทุกคอลัมน์ของตารางต้นฉบับ Field คัดลอกข้อมูลบางคอลัมน์ เฉพาะที่เราสนใจตรวจสอบ รูปแบบคำสั่ง

EXTRACT RECORD IF เงื่อนไข TO "ชื่อตาราง" OPEN EXTRACT FIELD ชื่อฟิลด์ IF เงื่อนไข TO "ชื่อตาราง" OPEN

#### EXPORT

คำสั่งที่ใช้สำหรับส่งข้อมูลออกมาแสดงในรูปแบบของโปรแกรม อื่นที่ต้องการได้ เช่น Word Excel เป็นต้น ซึ่งช่วยให้ผู้สอบบัญชี สามารถนำข้อมูลไปวิเคราะห์และเป็นหลักฐานทางการตรวจสอบ ที่น่าเชื่อถือได้

รูปแบบคำสั่ง

EXPORT FIELDS ชื่อฟิลด์ DBASE TO "ตำแหน่งที่เก็บไฟล์"

คำสั่งในการรวมข้อมูลที่มีโครงสร้างข้อมูลที่แตกต่างกัน เป็นการ รวมข้อมูล 2 แฟ้มข้อมูลเข้าด้วยกันโดยใช้คีย์หลัก (Key Field) ใน การเชื่อมโยงข้อมูล เงื่อนไขของการ Join

Match Primary Record

**Include All Primary Record** 

**Include All Secondary Record** 

**Include All Primary Record And Include All Secondary Record** 

Many – to – Many Matched Record

**Unmatched Primary Record** 

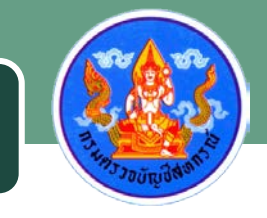

รูปแบบคำสั่ง

JOIN PKEY คีย์ฟิลด์ FIELDS ชื่อฟิลด์ SKEY คีย์ฟิลด์ WITH ชื่อ ฟิลด์ PRIMARY/SECONDARY TO "ชื่อตาราง" OPEN PRESORT SECSORT JOIN PKEY คีย์ฟิลด์ FIELDS ชื่อฟิลด์ SKEY คีย์ฟิลด์ UNMATCHED TO "ชื่อตาราง" OPEN PRESORT SECSORT

# Match Primary Record เป็นการ join ที่มีการบันทึกแฟ้มข้อมูลใหม่ โดยที่มีฟิลด์ที่ ตรงกันของทั้ง Primary fields และ Secondary fields

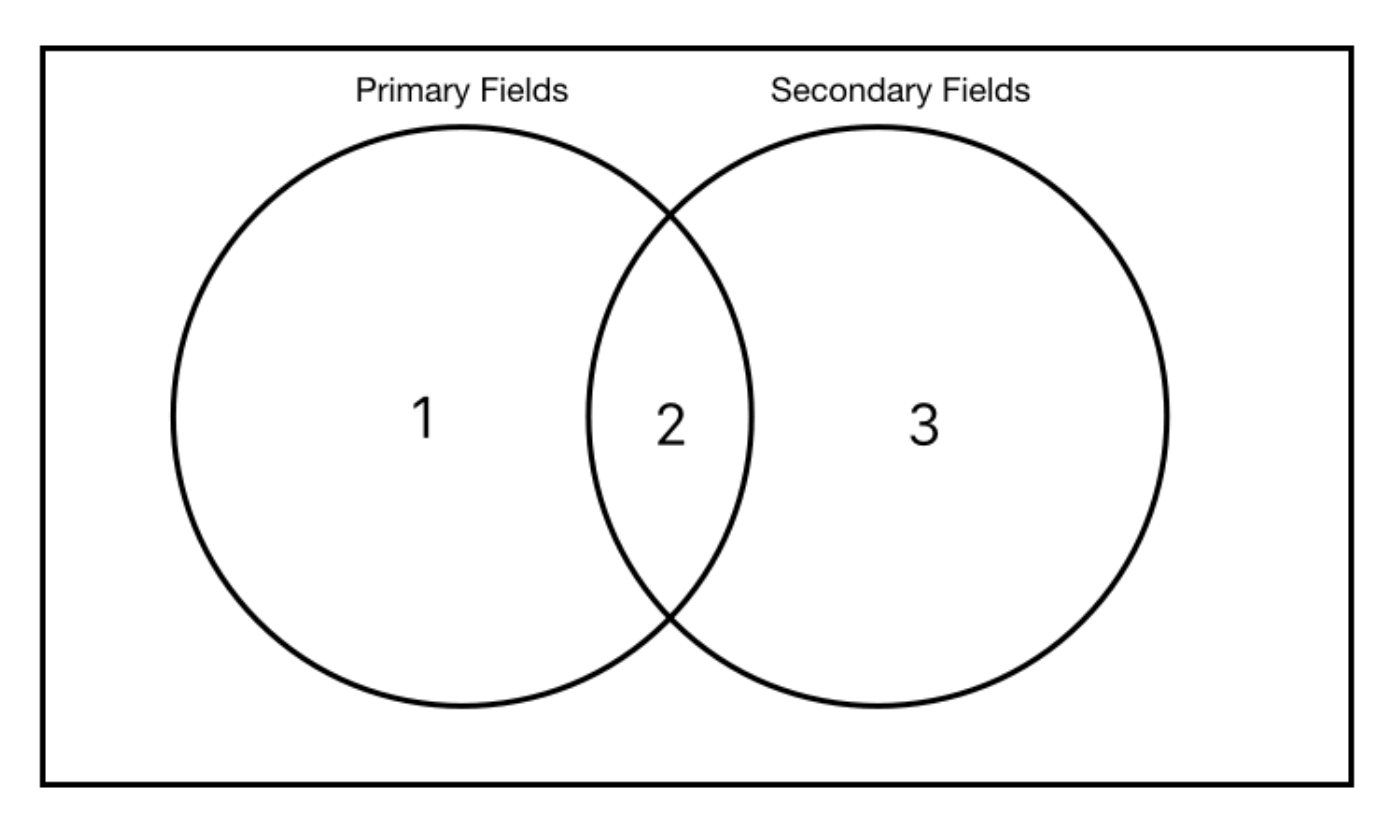

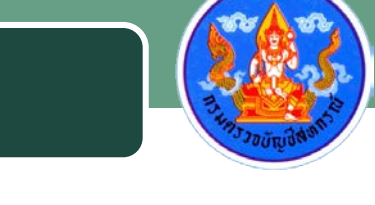

Unmatched Primary Record เป็นการ join ที่มีการบันทึกแฟ้มข้อมูลใหม่ โดยเลือกฟิลด์ ที่ไม่ตรงกับฟิลด์ของ Secondary fields

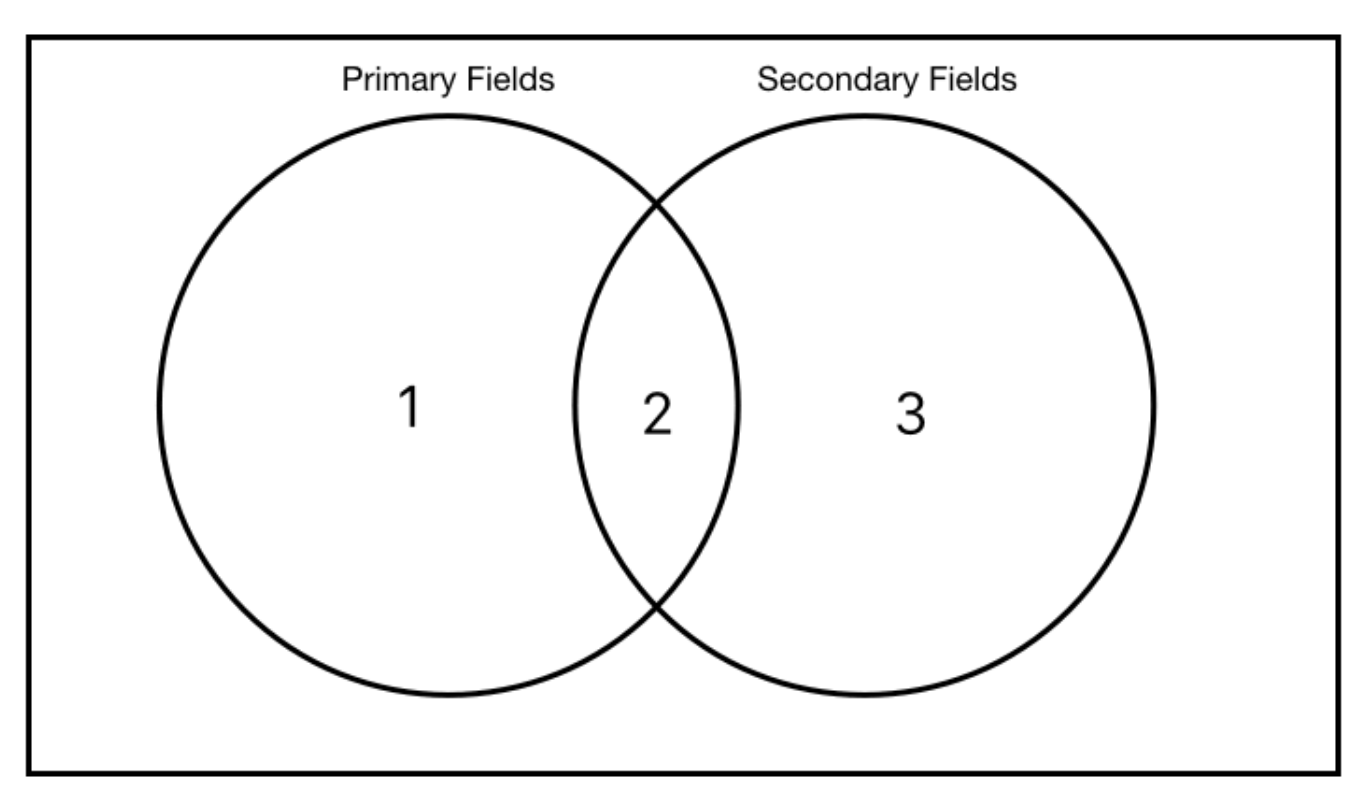

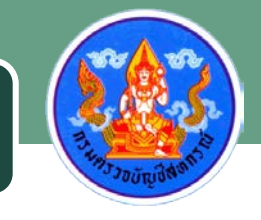

Include All Primary Record เป็นการ join ที่มีการบันทึกแฟ้มข้อมูลใหม่ โดยเลือกข้อมูล ทั้งหมดของ Primary fields และบางส่วนของ

Secondary fields

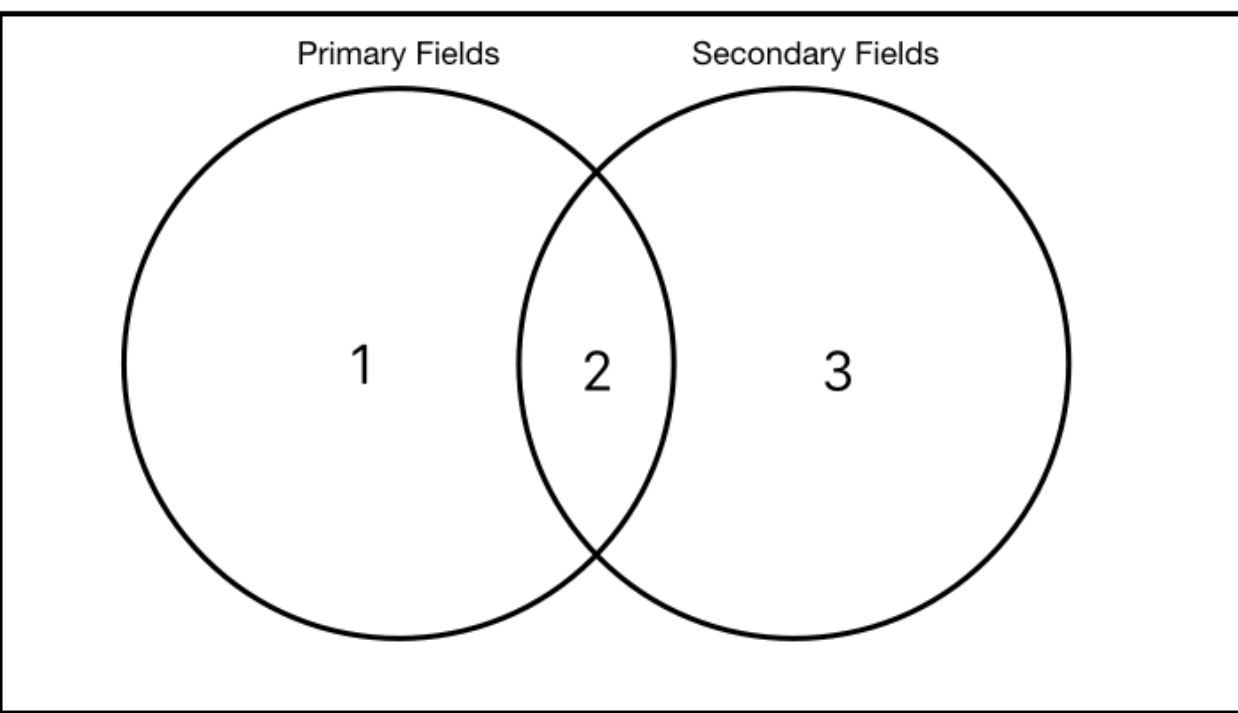

Include All Secondary Record เป็นการ join ที่มีการบันทึกแฟ้มข้อมูลใหม่ โดยเลือก ข้อมูลทั้งหมดของ Secondary fields และบางส่วนของ

Primary fields

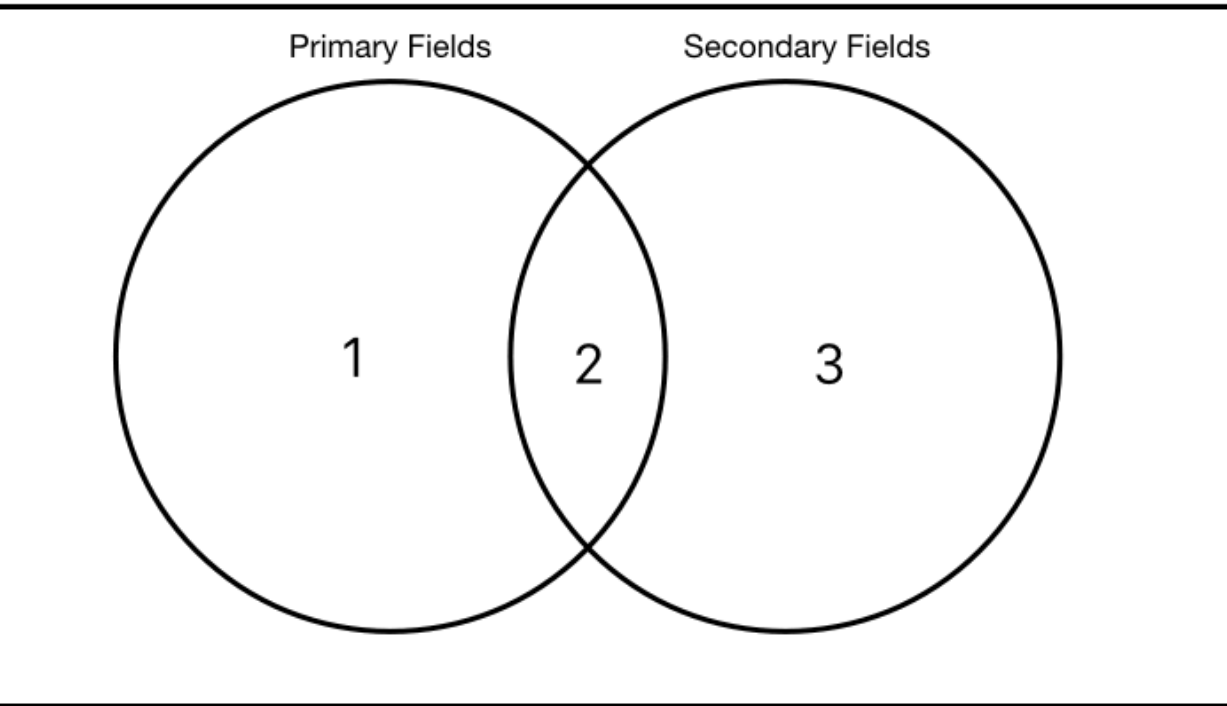

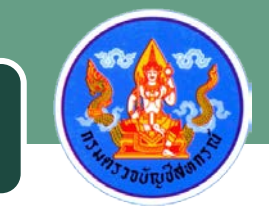

Include All Primary Record And Include All Secondary Record เป็นการ join ที่มีการบันทึกแฟ้มข้อมูลใหม่ โดยเลือกข้อมูล ทั้งหมดของ Primary fields และทั้งหมดของ Secondary

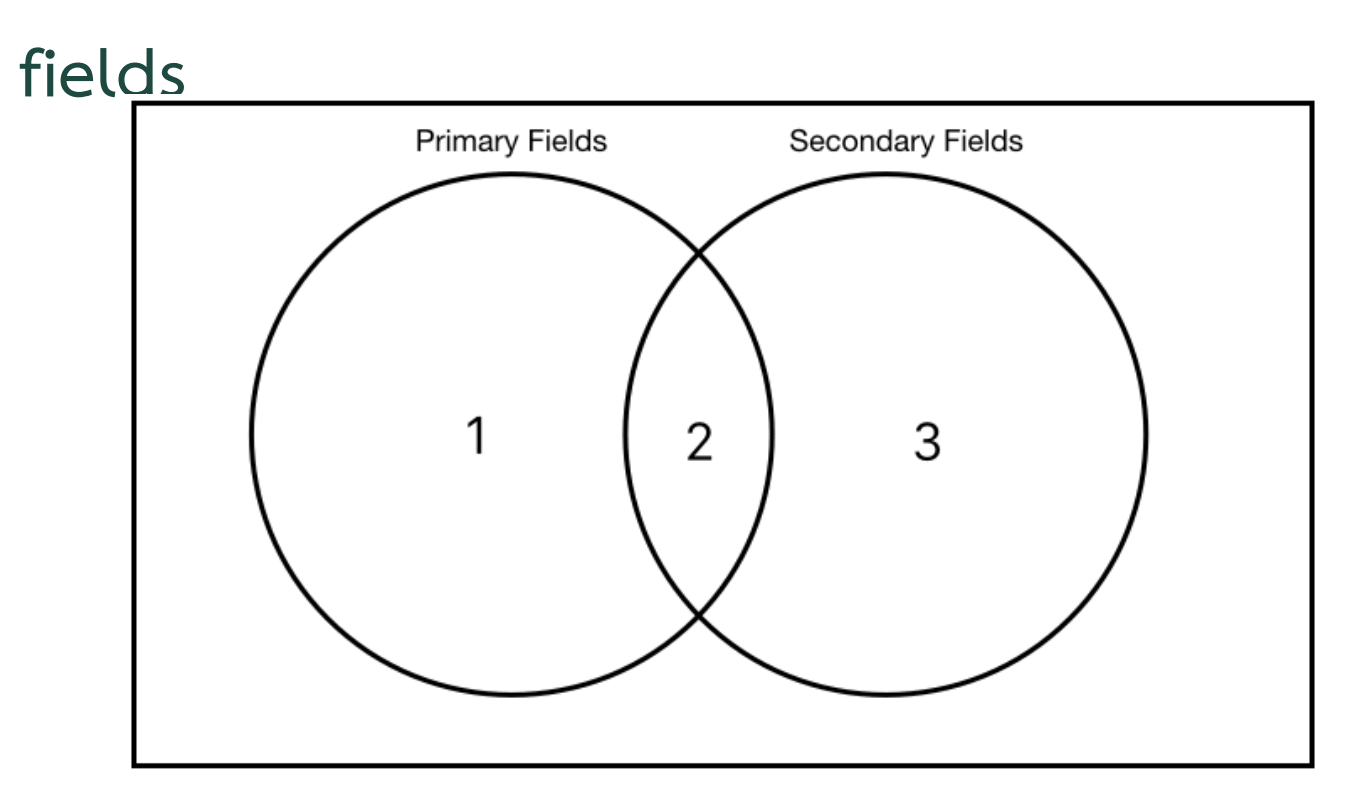

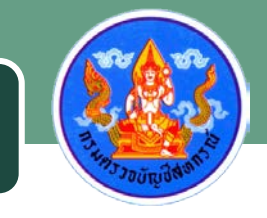

# Many – to – Many Matched Record เป็นการ join ที่มีการบันทึกแฟ้มข้อมูลใหม่ โดยที่มีฟิลด์ที่ ตรงกันของทั้ง Primary fields และ Secondary fields

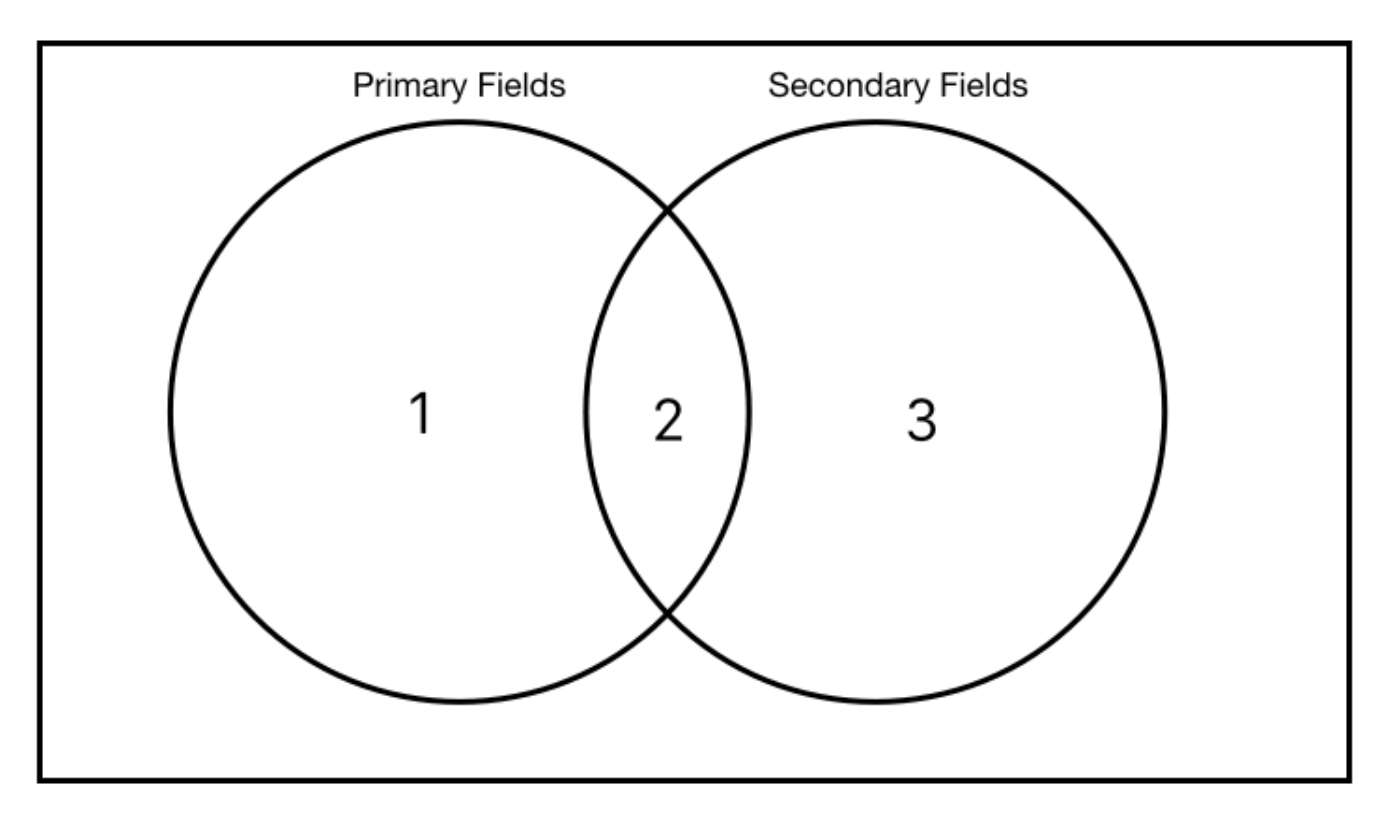

#### MERGE

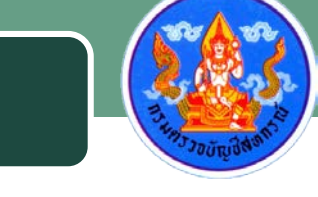

คำสั่งรวมข้อมูลที่มีโครงสร้างข้อมูลเหมือนกัน เป็นการใช้คีย์หลัก (Key Field) เชื่อมโยงแฟ้มข้อมูลที่มีโครงสร้างเหมือนกัน รูปแบบคำสั่ง MERGE PKEY คีย์ฟิลด์ตารางที่ 1 SKEY คีย์ฟิลด์ตารางที่ 2

TO "ชื่อตาราง" OPEN

#### SORT

คำสั่งที่ใช้จัดเรียงรายการของข้อมูลได้ทั้งตัวเลขและตัวอักษรโดย ที่โปรแกรมจะสร้างแฟ้มข้อมูลขึ้นมาใหม่ตามคำสั่งการจัดเรียงที่ กำหนดขึ้น รูปแบบคำสั่ง SORT ON ชื่อฟิลด์ TO "ชื่อตาราง" OPEN SORT ON ชื่อฟิลด์ D TO "ชื่อตาราง" OPEN

## คำสั่งเกี่ยวกับการวิเคราะห์

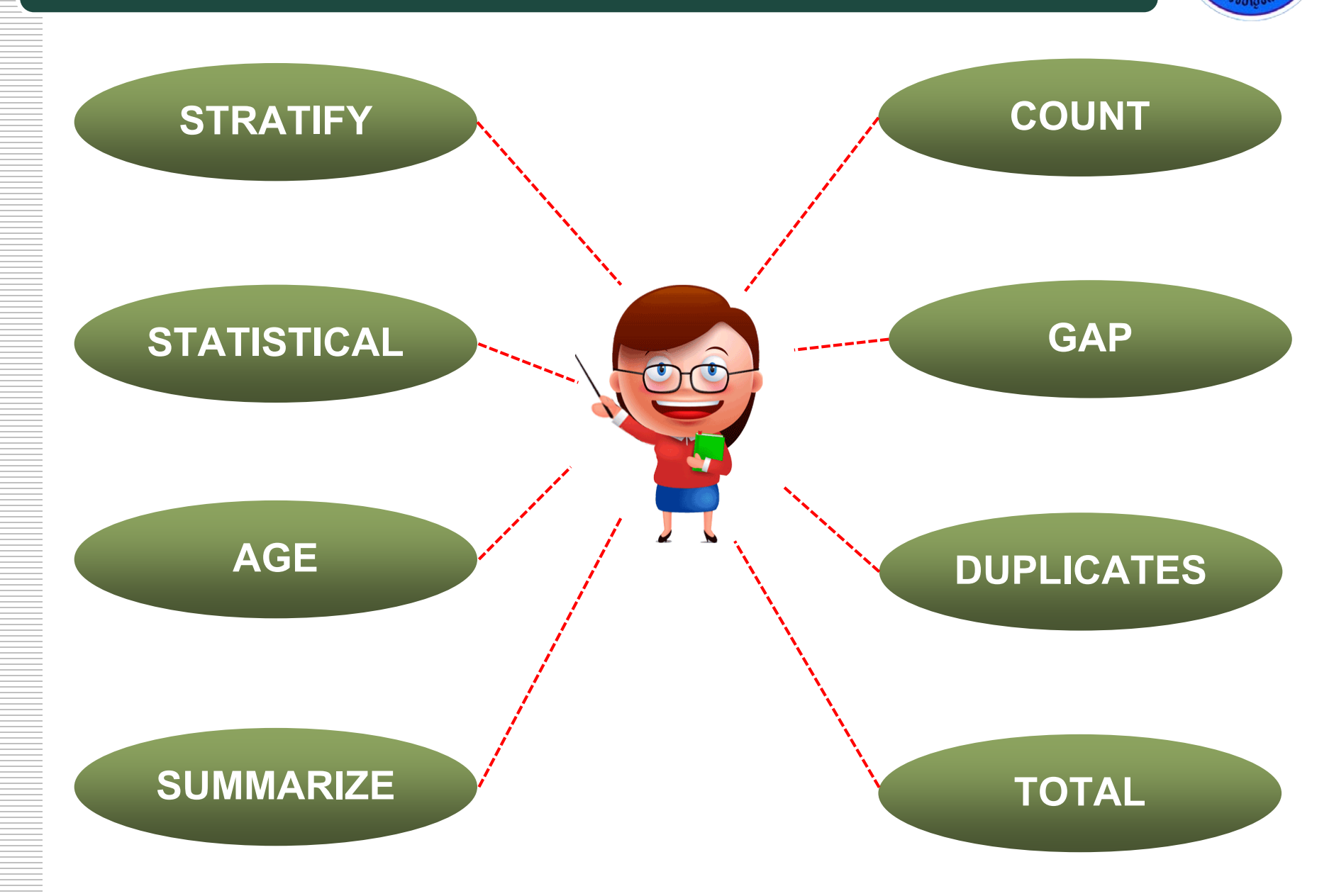

#### COUNT

คำสั่งที่ใช้ในการนับจำนวน Records ของแต่ละแฟ้มข้อมูล เพื่อใช้ ในการตรวจสอบกระทบยอดกับจำนวนข้อมูลต้นทางว่าข้อมูล ดังกล่าวเป็นข้อมูลชุดเดียวกัน มีจำนวน Records เท่ากัน รูปแบบคำสั่ง

COUNT IF เงื่อนไข

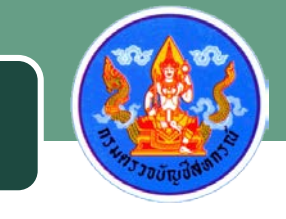

คำสั่งเพื่อใช้ในการตรวจสอบความถูกต้องของข้อมูลว่ามีรายการ ใดที่ขาดหายไป เช่น เลขที่เช็คที่กระโดด เป็นต้น

รูปแบบคำสั่ง

GAPS ON คีย์ฟิลด์ PRESORT TO SCREEN GAPS ON คีย์ฟิลด์ PRESORT MISSING 5 TO SCREEN

#### DUPLICATES

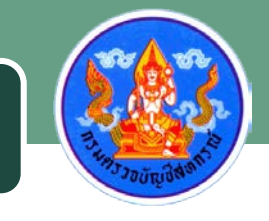

คำสั่งเพื่อใช้ในการตรวจสอบความถูกต้องของข้อมูลว่ามีรายการ ใดที่ซ้ำซ้อนกัน

รูปแบบคำสั่ง

DUPLICATES ON คีย์ฟิลด์ OTHER ชื่อฟิลด์ PRESORT IF เงื่อนไข TO "ชื่อตาราง" OPEN

#### TOTAL

คำสั่งที่ใช้ในการสรุปยอดรวมของ Field ที่มีโครงสร้างเป็นตัวเลข (Numeric) ของทุก Records ในแฟ้มข้อมูล

รูปแบบคำสั่ง

TOTAL FIELDS ชื่อฟิลด์ IF เงื่อนไข

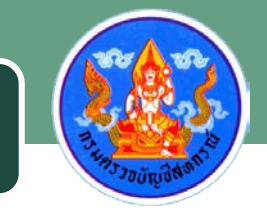

#### SUMMARIZE

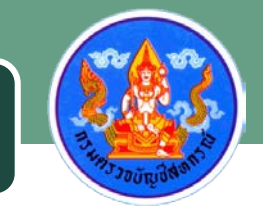

คำสั่งเพื่อใช้ในการสรุปข้อมูลโดยผู้ใช้สามารถกำหนด Field หลัก ได้มากกว่า 1 ฟิลด์โดยเลือกปุ่ม "Summarize on" และสามารถ เลือก Field อื่นที่ต้องการจะแสดงผลเพิ่มเติมโดยเลือกปุ่ม "Other Fields" รวมถึง Field ที่ต้องการให้คำนวณยอดรวมผลข้อมูลที่ ช่อง "Subtotal Fields" รูปแบบคำสั่ง

SUMMARIZE ON คีย์ฟิลด์ SUBTOTAL ชื่อฟิลด์ที่จะรวมค่า OTHER ชื่อฟิลด์ TO "ชื่อตาราง" OPEN PRESORT คำสั่งเพื่อใช้ในวิเคราะห์อายุของข้อมูลแยกตามช่วงวันที่ต้องการ เช่น การทำวิเคราะห์อายุลูกหนี้ หรือ อายุของสินค้า รูปแบบคำสั่ง AGE ON ฟิลด์วันที่ CUTOFF ฟิลด์วันที่ตัดยอด INTERVAL 0, 30,60, 90,120, 10000 TO SCREEN

#### STATISTICAL

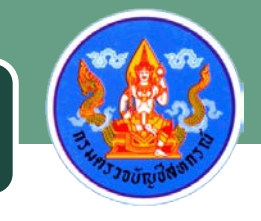

ชุดคำสั่งที่ใช้เพื่อวิเคราะห์ข้อมูลในเชิงสถิติ เช่น ยอดขายของ สินค้า, มูลค่าของสินค้า ซึ่งจะประกอบด้วยคำสั่ง Statistics คือ คำสั่งในการหาค่าทางสถิติและคำสั่ง Profile คือคำสั่งในการหา ค่าสูงสุดและค่าต่ำสุด

รูปแบบคำสั่ง

STATISTICS ON ชื่อฟิลด์ TO SCREEN NUMBER 5

#### STRATIFY

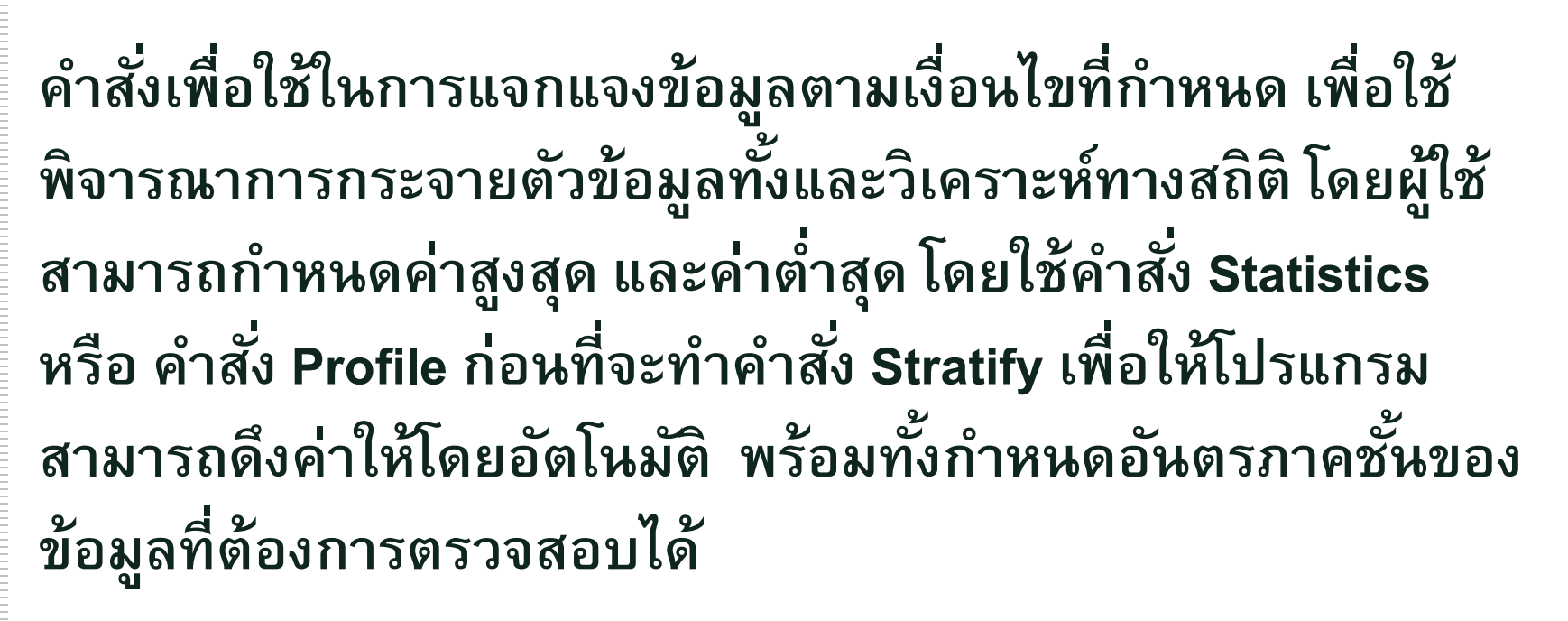

รูปแบบคำสั่ง

STRATIFY ON ชื่อฟิลด์ SUBTOTAL ชื่อฟิลด์ INTERVALS กำหนดช่วงชั้น TO SCREEN

# ฟังก์ชันที่ต้องรู้

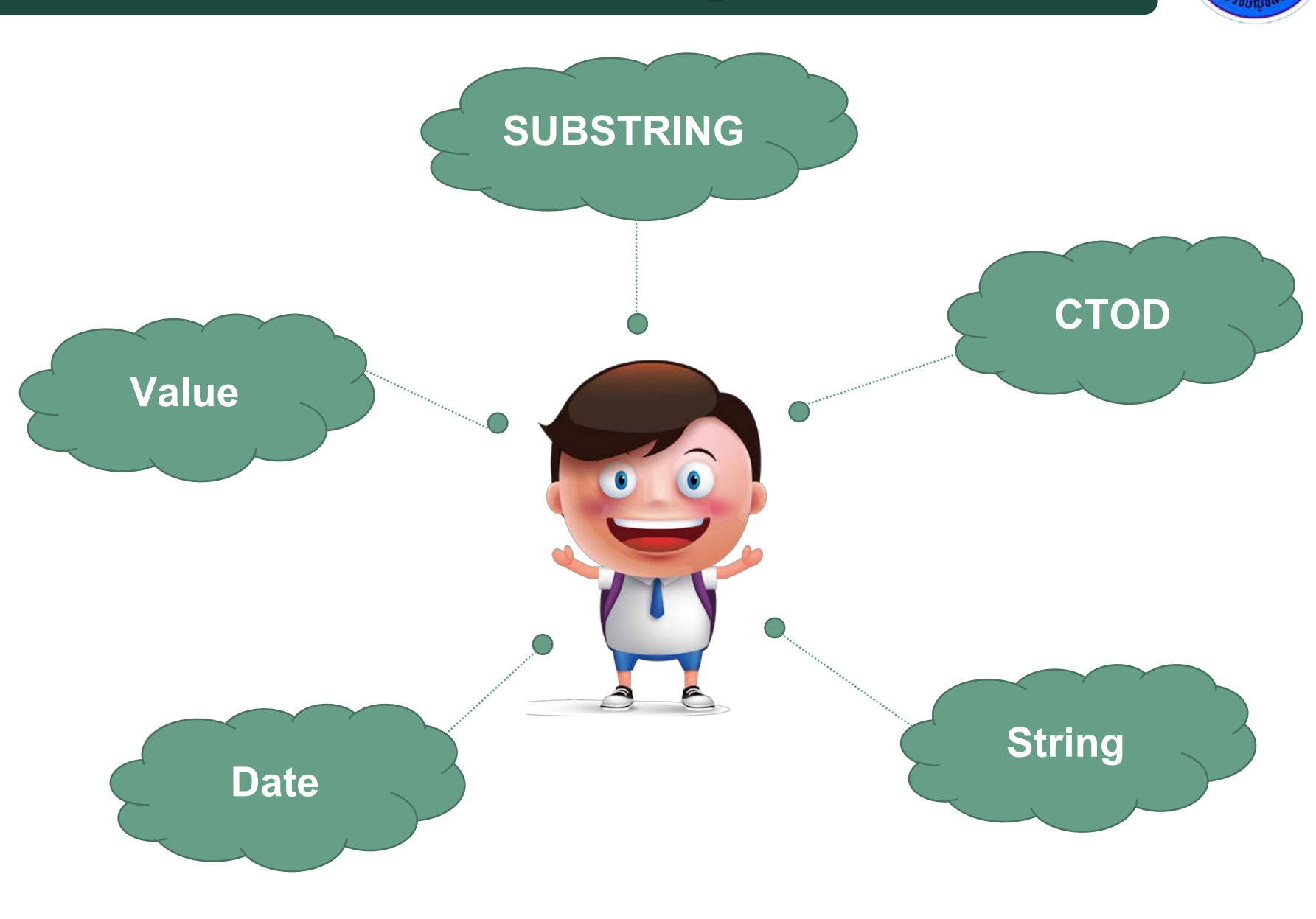

#### SUBSTRING

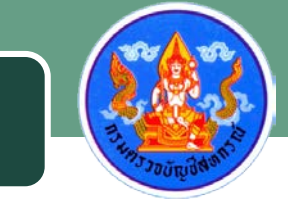

## เป็นฟังก์ชันที่ใช้สำหรับตัดสตริงออกจากสตริง ตามจำนวนที่ ต้องการ

ູລູປແນນ

SUBSTRING(String,Start,Length)

ตัวอย่าง

SUBSTRING("ABCDEF",2,3) = "BCD"

#### CTOD

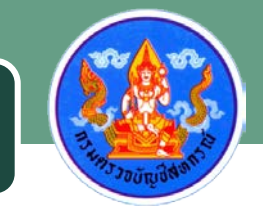

ฟังก์ชันที่ใช้ในการแปลงข้อมูลของวันที่ที่เป็นรูปแบบตัวอักษร (Text) ให้อยู่ในรูปแบบของวันที่

ູລູປແบบ

CTOD(Field<,"date\_formate">)

ตัวอย่าง

CTOD(31122561,"DDMMYYYY ") = 31/12/2556

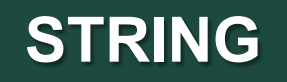

# ฟังก์ชันในการแปลงตัวแปรที่อยู่ในรูปแบบตัวเลขเป็นข้อความ

ູລູປແບບ

String(Number,length<,formate>)

ตัวอย่าง

String(25) = "25"

#### DATE

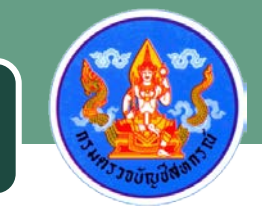

ฟ้งก์ชันในการแปลงค่าของตัวแปรที่อยู่ในรูปแบบของวันที่ให้ เป็นข้อความ

ູລູປແบบ

DATE(<date>)

ตัวอย่าง

DATE(12/31/95) = "12/31/95 "

#### VALUE

# ฟ้งก์ชันในการแปลงตัวแปรที่อยู่ในรูปของตัวอักษรให้เป็นใน รูปแบบตัวเลข

ູລູປແบบ

Value(String<,Decimals>)

ตัวอย่าง

Value("523.5",2) = 523.50

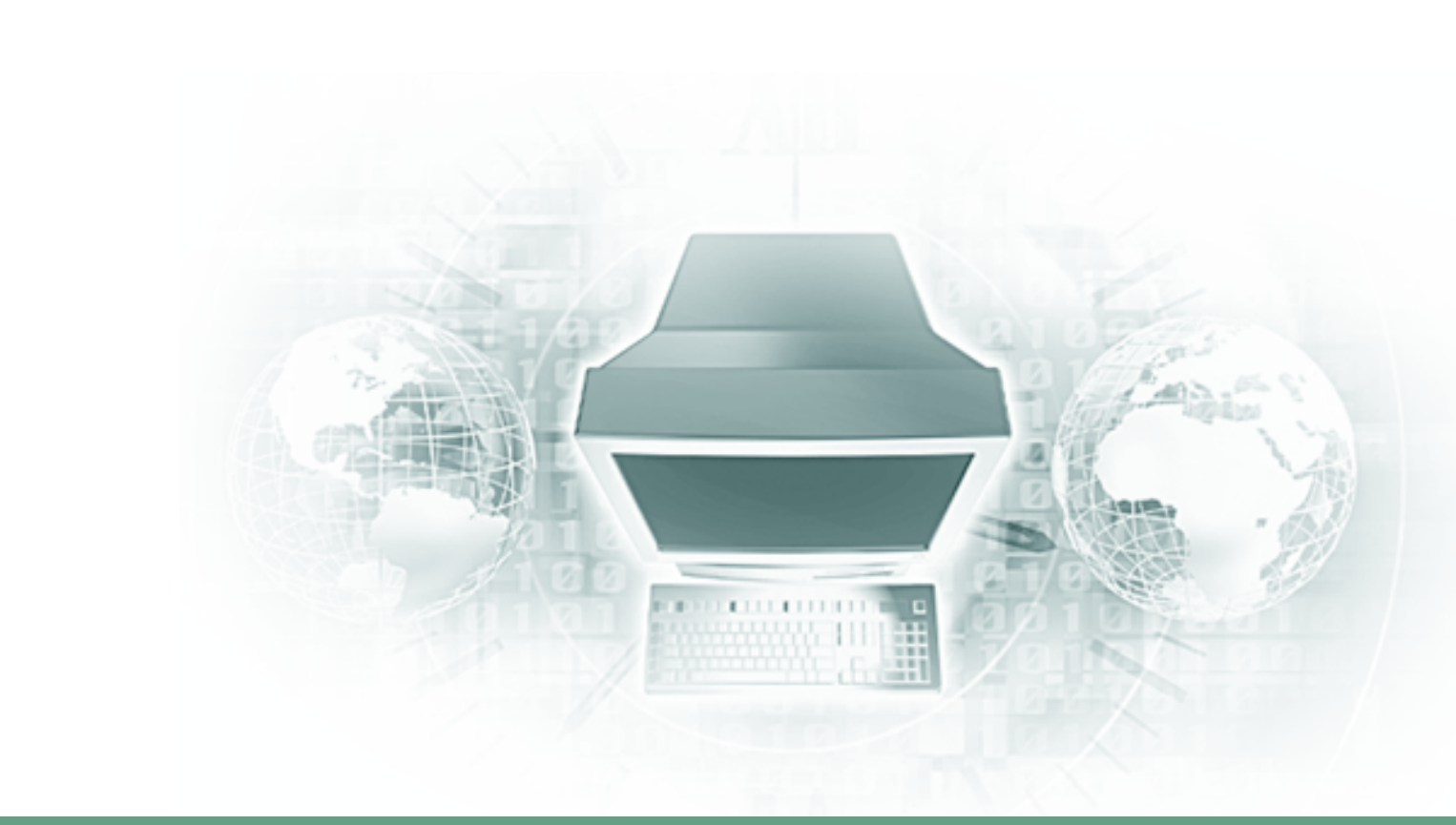

# การพัฒนาชุดคำสั่งตรวจสอบ

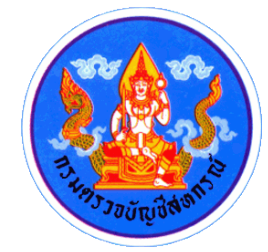

# คำสั่ง Dialog

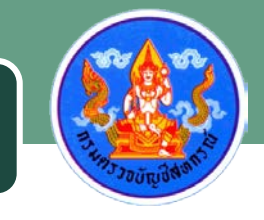

## คำสั่งที่ใช้ในการสร้างฟอร์มเพื่อรับค่าตัวแปรจากการคีย์เข้ามา ทางแป้นพิมพ์เพื่อใช้ในการหาข้อมูลที่ต้องการ

> DIALOG (DIALOG TITLE "กำหนดงวดการตรวจสอบ" WIDTH 400 HEIGHT 197 )

> (BUTTONSET TITLE "&OK;&Cancel" AT 120 132 DEFAULT 1 HORZ)

· (TEXT TITLE "กำหนดวันที่เริ่มการตรวจสอบ (DDMMYYYY พศ.)" AT 30 40 )

(EDIT TO "\_STARTDATE" AT 240 32)

3

(TEXT TITLE "กำหนดวันที่สิ้นสุดการตรวจสอบ (DDMMYYYY พศ.)" AT 30 74 WIDTH 305 HEIGHT 21 )

> (EDIT TO "\_ENDDATE" AT 240 70 )

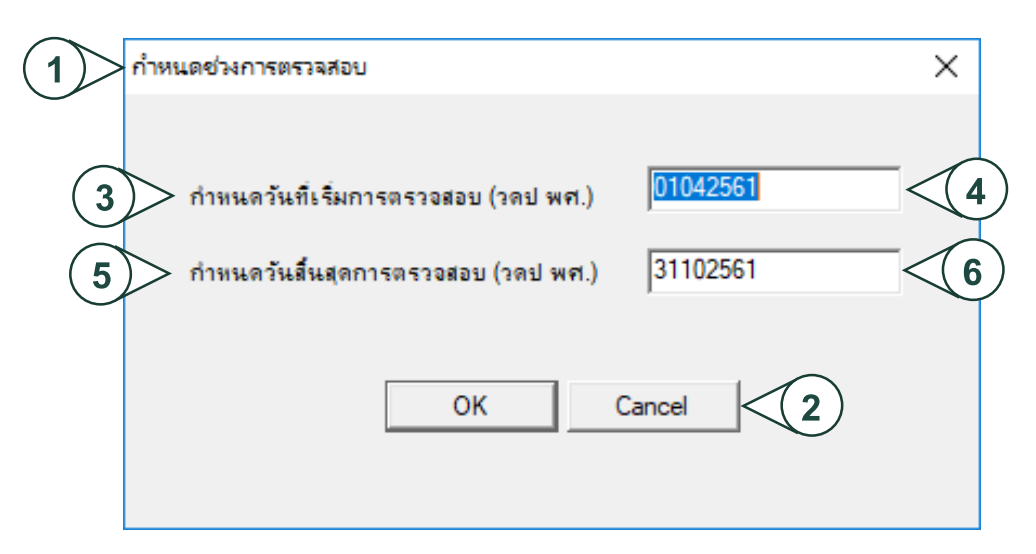

# องค์ประกอบของการพัฒนาชุดคำสั่ง

| Format Script        | Description                                                                                                 |
|----------------------|----------------------------------------------------------------------------------------------------|
| COMMENT : Script     | คำสั่งหมายเหตุ : ระบุหมายเลขสคริปต์ + ชื่อเมนูการตรวจสอบ                                                    |
| Number               |                                                                                                    |
| COMMENT : Created by | คำสั่งหมายเหตุ : ระบุชื่อผู้พัฒนาสคริปต์ + วันเดือนปีที่พัฒนา                                               |
| on                   |                                                                                                    |
| COMMENT : Update by  | คำสั่งหมายเหตุ : ระบุชื่อผู้แก้ไขสคริปต์ + วันเดือนปีที่แก้ไข (หากมี)                                       |
| on                   |                                                                                                    |
| CLOSE                | คำสั่งจัดการแฟ้มข้อมูลก่อนทำการประมวลผลแบทไฟล์ โดยการปิดตาราง<br>Primary ที่เปิดค้างไว้                     |
| CLOSE SECONDARY      | คำสั่งจัดการแฟ้มข้อมูลก่อนทำการประมวลผลแบทไฟล์ โดยการปิดตาราง<br>Secondary ที่เปิดค้างไว้                   |
| SET SAFETY OFF       | คำสั่งจัดการแฟ้มข้อมูลก่อนทำการประมวลผลแบทไฟล์ โดยอนุญาตให้มี<br>การจัดเก็บข้อมูลในชื่อของแฟ้มข้อมูลเดิมได้ |

# องค์ประกอบของการพัฒนาชุดคำสั่ง

| Format Script                | Description                                                                                           |
|------------------------------|----------------------------------------------------------------------------------------------------|
| SET FOLDER /ชื่อ<br>โฟลเดอร์ | คำสั่งในการสร้างโฟลเดอร์ที่ใช้สำหรับเก็บข้อมูลในการประมวลผล                                           |
|                              |                                                                                                    |
|                              |                                                                                                    |
| SET SAFETY ON                | คำสั่งจัดการแฟ้มข้อมูล โดยทำการปิดแฟ้มข้อมูลไม่อนุญาตให้มีการจัดเก็บ<br>ข้อมูลในชื่อของแฟ้มข้อมูลเดิม |

# ตรวจสอบรายการเคลื่อนไหวเงินรับฝาก

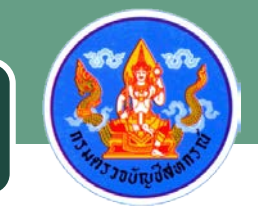

| ตารางที่เกี่ยวข้อง       | ฟิลด์ที่ใช้ในการตรวจสอบ                                                                                                    | เงื่อนไข                |
|--------------------------|----------------------------------------------------------------------------------------------------|-------------------------|
| cad_deposit              | <pre>bank_account_id, activity_date,<br/>activity_code, activity_money,<br/>activity_nature, bank_id_amount</pre>                      |                         |
| cad_deposit_activity     | activity_code, activity_name                                                                                                    | -                       |
| cad_deposit_bank_account | <pre>bank_account_id,<br/>bank_account_name,<br/>bank_accout_date,<br/>account_type_id,<br/>account_sub_type_id,<br/>member_code</pre> | bank_account_status = 1 |
| cad_deposit_member       | member_code,<br>member_openacc_date,<br>member_name,<br>member_surname,<br>member_status                                               |                         |

# ตรวจสอบรายการเคลื่อนไหวเงินรับฝาก

| ตารางที่เกี่ยวข้อง           | ฟิลด์ที่ใช้ในการตรวจสอบ                       | เงื่อนไข |
|------------------------------|-----------------------------------------------|----------|
| cad_deposit_account_sub_type | account_sub_type_id,<br>account_sub_type_name | -        |
| cad_deposit_account_type     | account_type_id<br>account_type_name          | -        |

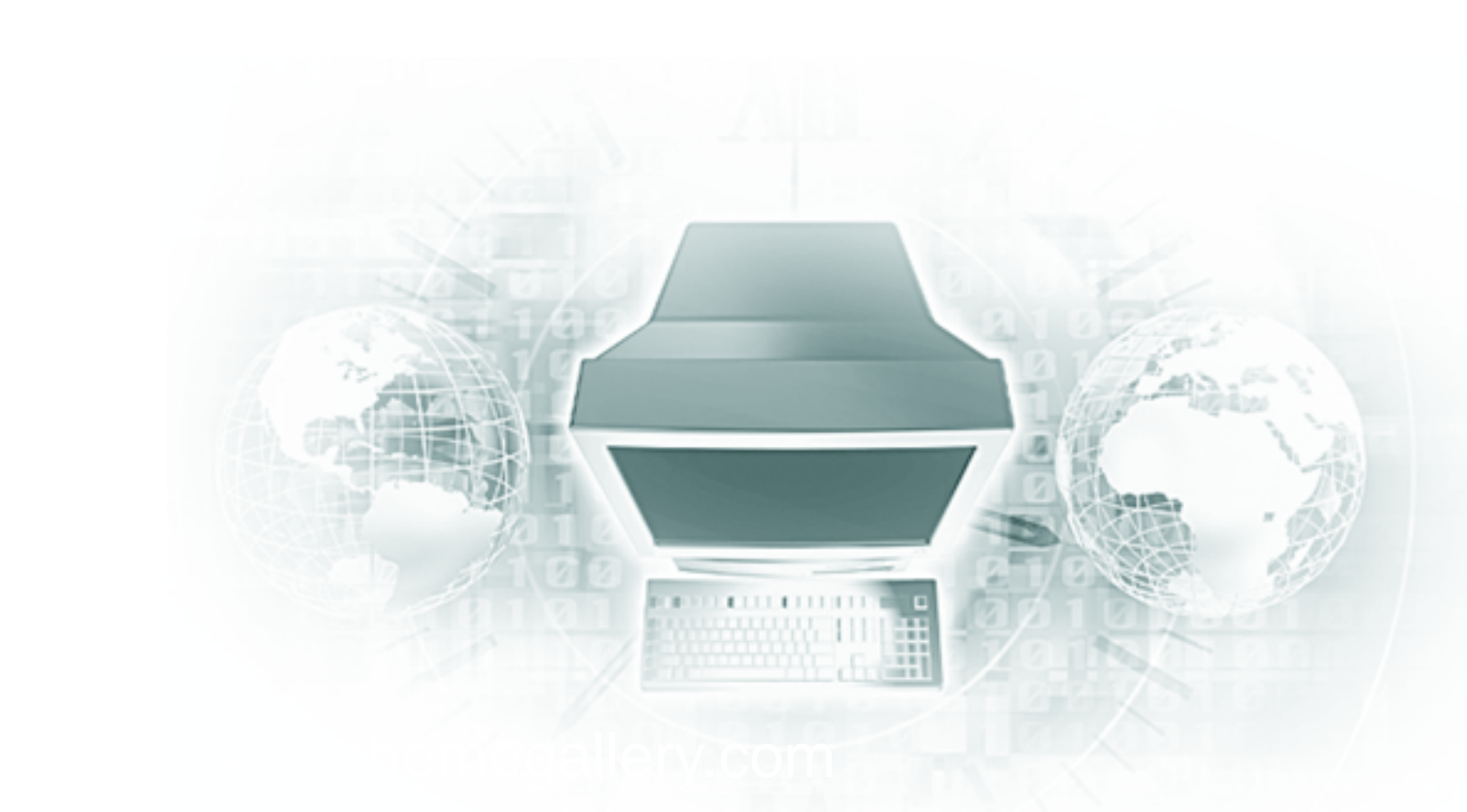

# Thank You !

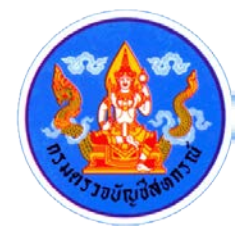